**Creditors' Guidance Notes (Updated January 2011)** 

Lehman Brothers International (Europe) (in administration)

PRICEWATERHOUSE COPERS 🔞

# **Table of Contents**

| Chapter | Title                                                            | Page |
|---------|------------------------------------------------------------------|------|
| 1       | Purpose of the LBIE Creditor Portal                              | 3    |
| 2       | Essential information relating to the LBIE Creditor Portal       | 4    |
| 3       | How to Access the LBIE Creditor Portal                           | 8    |
| 4       | LBIE Creditor Portal Summary Screen                              | 11   |
| 5       | Section 1: Creditor information                                  | 12   |
| 6       | Section 2: Claim Relating to Financial Market Trading Agreements | 14   |
| 7       | Section 2.1: Over-the- Counter ("OTC") Derivative Agreements     | 15   |
| 8       | Section 2.2: Security Financing Agreements                       | 20   |
| 9       | Section 2.3: Prime Brokerage Agreements                          | 25   |
| 10      | Section 2.4: Failed Securities Trades                            | 31   |
| 11      | Section 2.5: Other Financial Products                            | 35   |
| 12      | Section 3: Claims relating to Non-Financial Products             | 38   |
| 13      | Section 3.1: Employee Claims                                     | 39   |
| 14      | Section 3.2: Service Provider Claims                             | 43   |
| 15      | Section 3.3: Other Claims                                        | 46   |
| 16      | Section 4: Unsecured Claims arising out of Trust Asset           | 49   |
| 17      | Section 5: Statutory Requirements and General Claim Information  | 50   |
| 18      | Viewing your attached documents                                  | 52   |
| 19      | Saving and previewing your Proof of Debt                         | 53   |
| 20      | Submitting your claim and uploading your signed Proof of Debt    | 54   |

### 1. Purpose of the LBIE Creditor Portal

The Joint Administrators of Lehman Brothers International (Europe)(in administration) ("LBIE") (company registration number 02538254) are seeking details of all unsecured claims from creditors as well as copies of contractual agreements or other relevant documentation e.g. valuation statements to support such a claim.

The purpose of the LBIE Creditor Portal is to provide a structured framework for all counterparties to submit details of their unsecured claims against the LBIE estate. The LBIE Creditor Portal enables you as a claimant to:

- Submit summary or detailed information relating to your claim.
- · Confirm and/or amend the name and address of the primary contact for your organisation.
- Provide alternative contact details, including contacts for specific products or aspects of your relationships with LBIE.
- Attach documentary evidence to support your claim.
- Review and print a hard copy of your completed form (also known as a "Proof of Debt").
- Attach a signed and scanned copy of your Proof of Debt as evidence of the legal submission of your claim.
- Print a confirmation page for your records.

The Proof of Debt generated by the LBIE Creditor Portal, once signed by you and sent to LBIE, will satisfy the statutory requirements for a Proof of Debt under the Insolvency Rules 1986. The additional information you are asked to provide will assist the Joint Administrators in assessing your claim.

No acknowledgement is given or implied as to the admissibility or validity of claims for dividend purposes and all rights with regard to the construction of claims, including, without limitation, the applicability of any netting or rights of set-off or the treatment of collateral are fully reserved.

Please refer to our website at <u>www.pwc.co.uk/eng/issues/lehman\_updates.html</u> for further communication and/or updates from the Joint Administrators in respect of any claim submissions and the administration's progress.

## 2. Essential information relating to the LBIE Creditor Portal

#### A. Proof of Debt

The LBIE Creditor Portal provides a framework for the submission of your unsecured claims against LBIE. This generates a form known as a Proof of Debt. Assuming you properly complete all mandatory fields, once printed, signed by you and uploaded to the LBIE Creditor Portal, the form will satisfy the statutory requirements for a valid Proof of Debt under the Insolvency Rules 1986.

#### B. Eligible claims

Only claims against LBIE should be submitted via the LBIE Creditor Portal. Please address all queries and / or submissions relating to other Lehman Brothers group companies in administration, in the United Kingdom to the address below, clearly stating the name of the legal entity it relates to: Joint Administrators, Plumtree Court, London EC4A 4HT.

#### **C.** Counterparties

Access to the LBIE Creditor Portal has been provided to all known counterparties of LBIE other than those counterparties who are signatories to the Claims Resolution Agreement (the "CRA"). All counterparties who believe they are unsecured creditors are required to submit a claim except for signatories to the CRA who, in due course, will be provided with a bespoke Proof of Debt form which will be available via the Client Asset Portal.

You should only submit a claim if you believe that you are an unsecured creditor and have got evidence to support your claim.

#### D. Agents

If you are an Agent acting on behalf of one more legal entities who had an underlying financial relationship with LBIE ("Principal(s)"), under Insolvency Law <u>a separate Proof of Debt must be filed for</u> <u>each Principal that may have an unsecured claim against LBIE</u>. It is mandatory that you disclose the nature of your Principal relationships to LBIE using the Creditor Information box in section 1 of the Summary Screen of the LBIE Creditor Portal. Additional guidance on how to do this is included in section 5 of these Guidance Notes.

If you do not already have access to the LBIE Creditor Portal to submit a Proof of Debt for each of your Principals using the specific log on details provided by the Joint Administrators for that Principal, please submit to the Joint Administrators as soon as possible for each Principal that you represent and are authorised to act for, information which will assist them in identifying such Principals including, where available, the full legal name, registered office address, registered company number, country of incorporation (or such equivalent information as might be of assistance to LBIE) and GAC code as provided by the Joint Administrators. This information can be sent by email to LBIE at <u>unsecuredcreditors@lbia-eu.com</u>. Please provide the information listed above and insert the word 'AGENT' in the subject of your email. The Joint Administrators will then provide you with the specific log-on details and passwords you require to file a Proof of Debt on behalf of each of your Principals using the LBIE Creditor Portal.

In some instances your Principal might have a direct relationship with LBIE (in addition to the agent relationship with you) and will therefore have received its own logon and password to file a Proof of Debt on the LBIE Creditor Portal. In such cases your Principal should file its own Proof of Debt for the parts of its claim that are independent of your relationship. You should file a Proof of Debt on behalf of that Principal for those elements of the Principal's claim transacted through your agent relationship and where you have the Principal's authority to do so. For the avoidance of doubt, you and your Principal should not file a Proof of Debt for the event you are aware that a Principal for which you act has another relationship with LBIE please provide details in the Creditor Information section of the LBIE Creditor Portal Additional guidance on how to do this is included in section 5 of these Guidance Notes.

In the event that you consider that LBIE should now deal with you directly as a Principal in respect of the legal entities for whom you act as agent, i.e. where either (i) you have discharged any liability that LBIE may have to the third party Principal for which you act and have taken an assignment of their claims against LBIE, or (ii) you believe that LBIE is able to deal with you directly as a Principal in respect of a claim pursuant to a contractual arrangement between you and a third party, please provide details together with copies of relevant supporting documentation for LBIE's consideration as soon as possible to <u>unsecuredcreditors@lbia-eu.com</u>. For such claims that you may wish to assert against LBIE in your personal capacity as a Principal, please follow the instructions in the Principal section below.

#### E. Principals

The Joint Administrators have provided all Principals with specific log on and password details to access the LBIE Creditor Portal. Please note that those log on details should only be used for the submission of a Proof of Debt that you, in your capacity as a Principal wish to file against LBIE. If you are a Principal and you have or had authorised Agent(s) acting on your behalf, please provide your Agents' name, telephone number, email address and postal address in the Creditor Information box in section 1 of the Summary Screen of the LBIE Creditor Portal. Additional guidance on how to do this is included in section 5 of these Guidance Notes.

### 2. Essential information relating to the LBIE Creditor Portal

#### F. Representation of Authority to sign the Proof of Debt

You are required to confirm that you are acting on your own behalf or as a signatory authorised to sign the Proof of Debt on behalf of the creditor.

#### G. Deadline

The statutory deadline for the submission of claims, also known as the "bar date", is 31 December 2012. After this date no Proofs of Debt may be lodged as specified in the Notice of Intended Dividend issued to creditors dated 4 December 2009 and subsequently modified on 10 December 2010. This is subject to Rule 2.96(2) of the Insolvency Rules 1986 which provides that the Joint Administrators are not obliged to deal with Proofs of Debt lodged after the bar date and may only do so at their discretion.

#### H. The Statutory Bar Date

Notwithstanding the statutory bar date possible extension, the Joint Administrators encourage all claimants to submit their Proof of Debt as early as possible so as to assist the assessment and processing of their claim.

#### I. Claim Values

All balances owed by LBIE (otherwise known as creditor balances) must be entered into the LBIE Creditor Portal as a positive figure; all balances owed to LBIE (otherwise known as debtor balances) must be entered as a negative figure.

#### J. Claim Valuation

If you do not have valuations or other definitive information on certain aspects of your claim, it is acceptable for you to include estimated figures. However, the basis of any estimates or assumptions must be explained in the comments fields within the LBIE Creditor Portal and/or supported by documents which you can upload to the LBIE Creditor Portal as attachments.

#### K. Collateral

Creditors holding collateral must deduct either the actual realised value or the estimated value of collateral from their claims. Detailed guidance on how to do this is included within the relevant sections of these Guidance Notes.

#### L. Cross-Entity Netting

No claims under any cross entity netting agreements should be submitted via the LBIE Creditor Portal. However, the existence of such agreements should be noted in "5: Statutory Requirements & General Claim Information". The LBIE Creditor Portal therefore enables you to assert any right to set off debtor amounts against other legal entities.

#### M. Cross-Product Netting

Claims falling under the various categories should be detailed separately notwithstanding any cross-product netting agreement with LBIE.

When completing section 2 you are required to include both debtor and creditor balances for each financial product category. Therefore the Subtotal Claim Relating to Financial Market Trading Agreements will represent the net creditor balance owed to you. Please note that your claim is incomplete if you do not provide both debtor and creditor balances.

Your overall net creditor balance will be adjusted by the set-off amount, being the total of any amounts due to LBIE from you, claimed once it is assessed and deemed to be valid. If you have already received confirmation of a valid right to set-off against a debtor amount, your overall creditor claim against LBIE should be reduced by an amount equal to the debtor amount. You should ensure that you represent the relevant debtor and creditor balances for your unsecured claim. The only debtor balances that can be excluded from the claim form are any that you have agreed and settled with LBIE.

The total of all debtor amounts should equal the Total Amount of Set-Off Claims under "5: Statutory Requirements & General Claim Information" and should also be detailed in the set-off section of your proof of debt.

## 2. Essential information relating to the LBIE Creditor Portal

#### N. Trust Asset Shortfall Claims

You can submit your contingent unsecured claim arising out of Trust Assets using the Prime Brokerage section of the LBIE Creditor Portal. Please note that this element of your claim will, however, not be included in your total unsecured claim at this stage as it is a contingent claim and is therefore subject to change and is represented in the LBIE Creditor Portal for indicative purposes only. Detailed guidance on how to do this is set out in the relevant section of these Guidance Notes.

The contingent unsecured claim arising out of Trust Assets claims is subject to change. You may have received or be entitled to a return of certain Trust Assets held by LBIE. This will decrease any residual unsecured claim arising out of those Trust Assets which have not been returned. As soon as all Trust Asset claims have been reconciled, the Joint Administrators will be in a position to calculate the final amount of any remaining unsecured claim arising out of your Trust Assets and this amount will at that stage be confirmed as being part of your unsecured claim.

#### **O.** Interest

Please note that, in accordance with the provisions of the Insolvency Rules 1986, you are only entitled to claim for the total amount due to you as at the date LBIE entered administration (15 September 2008). As such, any claims for additional amounts such as interest, which relate to the period after this date will be dealt with in accordance with the provisions of Insolvency Rules 1986. In the event that your claim includes amounts in respect of interest then you should indicate the period to which the interest relates and the basis on which it has been calculated i.e. whether it has been calculated pursuant to a statutory or contractual provision, and providing details of all relevant contract clauses.

#### P. Currency

Claims can be input in any currency and must be input in full. For example, a claim of ten million, nine hundred and ninety nine pounds and sixty three pence must be entered as £10,000,999.63. However, all claims input into the LBIE Creditor Portal will be automatically converted to pounds sterling "GBP" for the purpose of determining the overall value of your claim against LBIE.

A table containing the appropriate exchange rates for the main transactional currencies is provided below. If you are converting your claim to GBP, exchange rates required for other currencies should be taken from the Bank of England website and are based on spot rates as at 15 September 2008.

|                    | Exchange Rate | Pounds Sterling |
|--------------------|---------------|-----------------|
| US Dollar "USD"    | 1.79370       | 1               |
| Euro "EUR"         | 1.26410       | 1               |
| Swiss Franc "CHF"  | 2.01040       | 1               |
| Japanese Yen "JPY" | 190.56270     | 1               |

Please refer to the Bank of England website at <u>http://www.bankofengland.co.uk/mfsd/iadb/Rates.asp?TD=15&TM=Sep&TY=2008&into=GBP&POINT.x=8&POINT.y=16</u> for details of other rates not noted above. The transactional currency and rate used must be stated in the free text boxes within the relevant section of the LBIE Creditor Portal if other currencies are used.

### 2. Essential information relating to the LBIE Creditor Portal

#### Q. Open Trading Positions

If your claim or any part of it relates to open trading positions (i.e. trading positions under trading agreements that have not yet been terminated) then, your claim is contingent until such time as the contract is terminated and the claim amount can be calculated with certainty. We therefore ask that you complete the relevant section of the LBIE Creditor Portal as set out in these Guidance Notes using a recognised valuation source at a relevant valuation date and also do one of the following:

- Submit a termination notice or such other notice as may be prescribed under the relevant trading agreement (e.g. default notice) and provide a claim amount calculated in accordance with the terms of the relevant trading agreement referencing the applicable termination date. If you choose to do this, you should attach a supporting valuation statement.
- Indicate that you wish your claim to be contingent by highlighting this in the free text box provided in the relevant section of the LBIE Creditor Portal. Please provide details of the valuation source and date you have used.

#### **R. Attaching documents**

You are advised to upload relevant supporting documentation to assist LBIE in understanding and if required, reconciling your claim to LBIE's books and records. You can attach documents in any file format including Microsoft Word, Excel, PowerPoint, PDF and Access.

#### S. Completing your Proof of Debt

A summary description for each screen of the LBIE Creditor Portal is provided in the subsequent sections of these Guidance Notes, together with guidance on how each screen should be completed.

Note: The lowest level of detail at which you submit via the LBIE Creditor Portal is at agreement or contract level. You cannot provide trade level information using the Creditor Portal therefore;

- Trades should be aggregated and submitted at the Master Agreement level based on the Master Agreement under which they were traded with LBIE.
- If you are making a claim for Failed Securities Trades, these can be aggregated by currency for multiple markets. If you only have one trade per currency, you will be required to submit a separate claim for that currency.

#### T. Submitting your Proof of Debt

You must sign and provide your completed Proof of Debt to LBIE. The LBIE Creditor Portal enables you to print, sign and upload the signed copy of your Proof of Debt for LBIE. You must follow the instruction on the confirmation page which will guide you on how to do this. Note: please do not submit the 'draft' version of your Proof of Debt. There is a risk that the draft copy will not constitute a legally valid Proof of Debt submission and we will therefore require you to resubmit your final version.

#### **U.** Contacting us

If you have any queries about your claim generally or regarding how to submit a claim, please contact us at unsecuredcreditors@lbia-eu.com.

### 3. How to Access the LBIE Creditor Portal

#### A. Log into the Client Information Portal

The LBIE Creditor Portal can only be accessed via the Client Information Portal which grants you access to all Portals created by the Administration.

There are currently three Portals available to counterparties based on the nature of their relationships with LBIE, namely: (1) the Trust Asset Portal, (2) the Client Money Portal and (3) the LBIE Creditor Portal. Access to the "Client Information Portal" is via a single log-on and can only be accessed using the user name and password sent to the contact address previously notified to the Joint Administrators.

Note: The Client Information Portal requires a minimum Web browser of either Microsoft Internet Explorer 7 or higher or Mozilla Firefox 2.0 or higher. If you are not sure of the version of your browser, select Help in the menu bar of your browser and choose About.

| Enter your username and password in the<br>below. After five unsuccessful attempts yo<br>locked out for 10 minutes during which time<br>permitted to login. Please contact<br><u>unsecuredcreditors@lbia-eu.com</u> if you<br>username or password reset or resent to yo                                                                                                    | boxes highlighted<br>our account will be<br>he you will not be<br>need your<br>you                                                                    |                                                                                                    |                                                                       |                                                                                                    |                                                                                                    |
|----------------------------------------------------------------------------------------------------|----------------------------------------------------------------------------------------------------|----------------------------------------------------------------------------------------------------|-----------------------------------------------------------------------|----------------------------------------------------------------------------------------------------|----------------------------------------------------------------------------------------------------|
| Lehman Brothers International (Europe) (In administration) (Rent Information Portal<br>The vehicle has been provided by the Just Administration to alwa communication with visu regarding the processing of the administration.                                                                                                    |                                                                                                    |                                                                                                    |                                                                       |                                                                                                    |                                                                                                    |
| Read light using the one-or Upername provided to you by the XWR Administrations.                                                                                                    |                                                                                                    |                                                                                                    |                                                                       |                                                                                                    |                                                                                                    |
| Paseword                                                                                                    |                                                                                                    | You n<br>Discl<br>Repr<br>you h                                                                                          | must read ar<br>aimer and co<br>esentative o<br>nave done so          | nd understand the Us<br>onfirm that you are a<br>f the relevant legal e<br>o by ticking the box              | ser Guide and the General<br>n Authorised User<br>ntity. You must indicate that                                                                                   |
| AV Longe, SA Feature, DY Schwermert, NIA Jeve and DA Heynel core appointed as brit 7dynastrative of Lebrer Brithers Lotted, Lebrer Brithers Helling, P.C., LE UK RE                                                                                                    | Lehman Brothers Internation                                                                                                    | nal (Europe) (in administratio                                                                                           | n) Clent Inform                                                       | ation Portal                                                                                                 | PRICEM/WERHOUSE(COPERS 🔯                                                                                                    |
| Holding Linted, Latrona Fastima Preventional (Surges), Hobic Commercial Funding Linteds, Somi Fundes, Latrona Biothers, Surges, Latrona Biothers, UK Holding,<br>Linteda, Ley Y-Ho, L. B. K. Funderong Ed., Chamy Yine Mertigous Juriced, Latrona Biothers, & France ND, L. Larred, Funding Linted, Lakrona<br>Commercial Rodragate Conduct Linteds, La R. Financing Bio, 3 Linted, Latrona Biothers (FEG) Linted, Elson Storet<br>New York, Standard Strategies and Standard Biothy. | Username: unsetured.IAT_110                                                                                                    | Legal Entity Name: Legal St                                                                                              | ntity Name 110                                                        | Client Code: intel110                                                                                        | N 7 37                                                                                                    |
| AV Larvas, SA Paestar, DY Schwamment, NIA Janua and DA Hannal are transact in the United Ringdom to act as maximum statisticaness by the Dathanest Accountants<br>Engand and Visios.                                                                                                    | IMPORTANT NOTE:                                                                                                    |                                                                                                    |                                                                       |                                                                                                    |                                                                                                    |
| Privacy Statement   Legal Dechtepse                                                                                                    | Before entering the Lehman Brothe<br>User Representation. You will not br<br>User Representation by cicking on t                                      | es International (Europe) (in administ<br>e given access to the database until<br>the button below.                      | hation) Clent Inform<br>you have confirmed                            | ution Portal, you must first read t<br>that you have read and understo                                       | te User Guide, General Disclaimer and Authorised<br>of the User Guide, General Disclaimer and Authorised                                                          |
|                                                                                                    | Authorised User Representation<br>detailed above shall have access to 1<br>logging into this Clent Information P<br>in this Clent Information Portal. | : The person logging into this portal<br>this Clent Information Portal on beha<br>fortal you are making a representation | a hereby informed t<br>all of such entity. Un<br>in that you are auth | that only an authorised represents<br>ider no circumstances should any<br>prised on behalf of the relevant e | the of the entity represented by the Glent Code<br>other person access the Clent Information Portal. By<br>ntity to access the confidential information contained |
|                                                                                                    | I have read, understood and accept                                                                                                    | t the User Guide, General Disclamer a                                                                                    | and Authorised User                                                   | Representation, 🕅                                                                                            |                                                                                                    |
| Select the Continue button to proceed to the next screen                                                                                                    | Contrue Back                                                                                                    |                                                                                                    |                                                                       |                                                                                                    |                                                                                                    |

### 3. How to Access the LBIE Creditor Portal

#### **B.** Confirm your Primary Contact Details

The Client Information Portal is already pre-populated with the name and address of the main contact you have previously notified to the Joint Administrators or which they have made available for your organisation. In a number of cases where we do not have a specific contact name, this will simply state "Chief Legal Officer". Your primary contact should be an individual within your organisation who will receive formal communications from the Joint Administrators in relation to your claim.

On your first log on to the Client Information Portal, you are required to check that these contact details are correct and, if not, you should provide the details of the person you would like to act as the primary contact for your organisation, to include their name, postal address, telephone and email address. If you are a company, you must also provide your company registration number.

You will have the opportunity once logged into the LBIE Creditor Portal to provide contact details for persons responsible for specific products within your organisation. Specific guidance on how to do this is set out in the relevant product sections of these Guidance Notes.

On saving your changes, you will be directed to the main screen of the LBIE Creditor Portal in order to begin to submit your claim.

|                                                     | Lunrith Series 10                                                                                                    | ations Portal                                                                                                    | (Entobe) (ai annuaistration) cient nationa                                                                                                    | Commun Destroy Street National                                                                                                    |
|-----------------------------------------------------|----------------------------------------------------------------------------------------------------|----------------------------------------------------------------------------------------------------|----------------------------------------------------------------------------------------------------|----------------------------------------------------------------------------------------------------|
|                                                     | Home   EAQ's   Unit Outle   Ligout                                                                                                    | Clent Code: umilia                                                                                                    | Legal Lobby Names Legal Dytty Name 110                                                                                                    | Usernamet unerture/UAT_110                                                                                                    |
|                                                     | 1                                                                                                    |                                                                                                    | PLEASE REVIEW CONTACT DETAILS                                                                                                    |                                                                                                    |
|                                                     | r l                                                                                                    | 8                                                                                                    | Cherry Code                                                                                                    |                                                                                                    |
|                                                     | f                                                                                                    | IN NEW 100                                                                                                    | Entity name                                                                                                    |                                                                                                    |
| Review and amend your primary contact details       |                                                                                                    |                                                                                                    | Contact: Title                                                                                                    |                                                                                                    |
| and save your changes. Please complete this         | 5                                                                                                    |                                                                                                    | Contact Prat Name Dote:                                                                                                    |                                                                                                    |
| and save your changes. Thease complete this         | -                                                                                                    |                                                                                                    | Contact Last Name                                                                                                    |                                                                                                    |
| section to the fullest extent possible to enable us |                                                                                                    | 94 067                                                                                                    | Talaphone Barraser                                                                                                    |                                                                                                    |
| contact you, il required                            |                                                                                                    | restment Difficer                                                                                                    | Postan/Authority Chefp                                                                                                    |                                                                                                    |
|                                                     |                                                                                                    |                                                                                                    | Mundren/Screet 25                                                                                                    |                                                                                                    |
|                                                     |                                                                                                    | Souve                                                                                                    | Street                                                                                                    |                                                                                                    |
|                                                     | -                                                                                                    | Strige                                                                                                    | Torm/Cty                                                                                                    |                                                                                                    |
|                                                     |                                                                                                    |                                                                                                    | Ciurts/State                                                                                                    |                                                                                                    |
|                                                     | 3                                                                                                    | ()                                                                                                    | What Code/ZP                                                                                                    |                                                                                                    |
|                                                     |                                                                                                    | rigituri                                                                                                    | Country Extend                                                                                                    |                                                                                                    |
|                                                     | 5                                                                                                    | @car-ada.com                                                                                                    | Erral Arloves *                                                                                                    |                                                                                                    |
|                                                     |                                                                                                    | prime contact, responsible for your                                                                                           | Figure ensure that all feits are entered for the                                                                                                    |                                                                                                    |
|                                                     |                                                                                                    | C NO /                                                                                                    | Ave you a registered company? @ yes                                                                                                    |                                                                                                    |
|                                                     | 3                                                                                                    | ð                                                                                                    | If Yes, please onter your company leaded<br>registration number;                                                                                                    |                                                                                                    |
|                                                     |                                                                                                    | #1                                                                                                    | I and De                                                                                                    |                                                                                                    |
|                                                     | -                                                                                                    |                                                                                                    |                                                                                                    |                                                                                                    |
|                                                     | and, Leftman Bruthers Hattings PLC, 18 UK RE                                                                                            | Administrations of Lebrary Brothers Lour                                                                                      | int, RUA Jerus and DA Howell were appointed as Jour                                                                                                    | V Longs, SA Paason, BY Schwarzne                                                                                                    |
|                                                     | In Europe Linited, Lehman Brothers CN<br>Norsco NPL (No. 1) Limited, Zettlew Linited,<br>Limited and LB Holdings Informations 2 Limited | , Storm Funding Lindsel, Lehman Brothe<br>rothers Lesse & Priprice ND: 1 Limbed, 1<br>ars (RTG) Limbed, Eldon Rheet, Holdings | errational (Europe), Habe Commercial Funding Limited<br>sationg Liti, Onemy Tree Nortgages Limited, Lehman<br>Landed, LB RE Franciscy His. 3 Limited, Lehman Bruth<br>reports as againts without personal lability. | Alings Lenteri, Lehman Brothers Int<br>Klings Limiteri, LB SK Hill, LB DK Pr<br>Imman Commercial Montplage Conduit<br>manage their affairs, business and a |
|                                                     | here by the Brothute of Orantaved Accountants                                                                                           | d Nilgdom to act as insolvency practice                                                                                       | nn, HUA Jenis and DA Howellane locraed in the Unit                                                                                                    | V Lomas, SA Pearson, DY Schwarzma<br>Emplement and Wales.                                                                                                  |
|                                                     |                                                                                                    |                                                                                                    |                                                                                                    |                                                                                                    |

### 3. How to Access the LBIE Creditor Portal

#### C. Access the LBIE Creditor Portal Welcome Screen

When you next log on to the Client Information Portal, you will be presented with the screen shown on the left of this page. You will have the opportunity to amend the details of your primary contact every time you log on to the Client Information Portal and to provide additional contact details within the LBIE Creditor Portal.

Follow the link to the LBIE Creditor Portal in order to access the welcome screen of the LBIE Creditor Portal. Please read the Unsecured Claims Disclaimer and the Legal Disclaimer. Once you have done this, select the Continue button to access the Summary Screen for the Proof of Debt form in order to begin to submit your claim.

| Lehman Brothers                                                                                                    | International (Europe) (in admini                                                                                                    | stration) Client Information (                                                                                                    | Portal                                                                                                    | PRICEWATERHOUSE COPERS                                                                                                    |                                                                                                    |                                                                                                    |
|----------------------------------------------------------------------------------------------------|----------------------------------------------------------------------------------------------------|----------------------------------------------------------------------------------------------------|----------------------------------------------------------------------------------------------------|----------------------------------------------------------------------------------------------------|----------------------------------------------------------------------------------------------------|----------------------------------------------------------------------------------------------------|
| Username: latertare                                                                                                    | COST_110 Legal Entity Name: 1                                                                                                    | Legal Eritty Nerra 110 C                                                                                                    | Sent Code: until 10                                                                                                    | Horse I #AD's I they Guide 1 Lapoid                                                                                                    | -                                                                                                    |                                                                                                    |
| Over Coole<br>Client Coole<br>Britty name<br>Company Number                                                                                                    | MACT DETAILS: Set updated 07/07/201<br>Settlog:<br>Topo Simo News 118<br>Signature                                                                                                    | UP 39-13-82 WELCOM                                                                                                    | If you contain the contract of the contract of                                                                                                    | u do not need to amend your<br>act details, follow the link to the<br>E Creditor Portal in order to begin to<br>nit your claim                                                                |                                                                                                    |                                                                                                    |
| Carriait: Tha<br>Contact: Fint Name<br>Contact: Lest Name<br>Helicolow Nuthory<br>Natorio/State<br>Town/Con<br>Courts/State<br>Pres: Cole/22P<br>Caurty/State<br>Email: Actives*       | Fe<br>Server<br>Delevery<br>Display 2020<br>Display 2020 | On subsequent los                                                                                                    | the access<br>attain Process<br>as part of LBE's organity adverse<br>access with portantial unacount<br>of each from the revew the tra-<br>frrain Britches International E                                                                                                    | atratori gitojeva, čhv IJE Ovečini portol elinov<br>d LBIE Clares Ca rugatur, farmaly adimi a proof<br>tana i they clare. Note solv usecured claren far<br>annos (LEE) almant he lodged here. | Lehman Brothers International (Europe) (in<br>Demane: unseture:UVT_00 Legal both Name: Legal both<br>Welcome to the LBLE Credits Partal. One of Dat adjectives of the sam A<br>submitted to the Sont Administrators. To facilize this am, we have one<br>dameets to view that Sams of their claim. The information responded in<br>tradverse Notes 19th and we are adding the born Administrators in a                                                                                                | The Guidance Notes can be accessed from the top<br>of every screen. It serves as a useful guide for<br>completing the relevant sections of the Portal<br>Ty theme 10 Client Code: antificitor processing claims again Little are constly<br>and the portal, through that potential pre-administration encound claims again Little are constly<br>and the portal, through that potential pre-administration encound claims again Little are constly<br>and the portal, through that potential pre-administration encound claims again Little are constly<br>and the portal, through that potential pre-administration encound claims again Little are constly<br>and the form another that potential pre-administration of the potential are enabled to the<br>the little constraints for a boot of the sector. |
| Press onsite that all<br>ivelationality with LEE<br>AV Lonnes, SA Pearatin<br>Holdings Lonted, LE SF<br>Lafvrain Continend, IE SF<br>Lafvrain Continendu Ma<br>to manage those affaits | Office and a set of the partie contact<br>(a advancement of the parties of the parties)<br>DV Schwatzmann, NIA Janue and DA Bo<br>Rosthana Materiational (Eucope), Maha<br>No.1, LB UK Prancing Lot, Oteny Tree in<br>riguage Exploit Limited, LB RE Privacing to<br>Disartes and graphics without                                                                                                    | on subsequent log<br>amend the contac<br>primary contact as<br>well are account and a loss Atom<br>forgers Lines, Lehran Botter<br>to State and State<br>research labor | g on, review and<br>t details for your<br>s appropriate<br>Indug Indud. Strong Roman I<br>Indug Indud. Strong Roman I<br>I Indug Indud. Strong Row I<br>I Indug Indud. Strong Row I<br>I Indug Indud. Strong Row I<br>I Indug Indud. Strong Row I<br>I Indug Indud. Strong Row I<br>I Indug Indud. Strong Row I<br>I Indug Indud I<br>I Indug Indud I<br>I Indug I<br>I Indug I<br>Indug I<br>I Indug I<br>Indug I<br>Indug I<br>Indug I<br>Indug I<br>Indug I<br>Indug | mted, Leiman Brothes Holdogi PLC, LB SK RE<br>Hali Europa Lanzezh, Leiman Ersthers Ge<br>d. Marach HPL (Nr. 11 Limted, Zestden Limted,<br>rigi Limted and LB Heilings Internetable 2 Limted   | An well as providing the inspande information via this portal, the throuber<br>your completed claim generated by this partal, must be printed off, spire<br>Debt and the continuation page you receive when you submit your claim.<br>This site has been designed to work with a single user name in a single i<br>internet windows at the same time could result in an emission<br>completively by clicking <u>bette</u> .<br>For any queties, please contact us at <u>use considering blaceburg</u> | try fules state also require classifies to provide an official fined of both. To facilitate day, a copy of<br>d and opticated in an attachment, this are advised to retain the attack and used topy of pair Fixed of<br>real the Porter for your records.                                                                                                    |
| AV Longs, SA Pearson,<br>In England and Wales.                                                                                                    | DY Schwarzmann, HUA Jania and DA Ho                                                                                                    | well are licerand in the United Hings                                                                                                    | dom ta art as michency placts                                                                                                    | Conversity the Districts of Chartanied Accountaints                                                                                                    | Gaidance Notes                                                                                                    | email address provided                                                                                                    |
| Privacy Statement   L                                                                                                    | egal Rischamer                                                                                                    |                                                                                                    |                                                                                                    |                                                                                                    | The Gasterce licks line been designed to provide step by step instruct                                                                                                    | anns on how to complete each section of the USE Creditor Partal.                                                                                                    |
|                                                                                                    |                                                                                                    |                                                                                                    |                                                                                                    |                                                                                                    | You are advited to port and have a copy of the Gaidance Notes to anim<br>2010 therefore please ensure you are using the most recent copy of the<br>using the link at the top of this and each subsequent page.                                                                                                    | you with completing year claim. Please note that the Guidance hotes have been refreshed in August<br>Notes provided herein. The Guidance finites are also available throughout the LBIE Creditor Portal by                                                                                                    |
|                                                                                                    |                                                                                                    |                                                                                                    |                                                                                                    | Select Continue to proceed to<br>the Summary Screen for the<br>LBIE Creditor Portal or Back to<br>return to the previous screen                                                               | Continue Back<br>Air Lonas, SA Petrose, DT Schwartstein, MA Jews and TA movel were approxi-<br>bodies betwarteries (Sampel Hinter Contence) in Anting Londer, Store handing<br>The Hingson (antin), charan Halling a Londer Tanzer RC. Londer, Sharen<br>feasthers (PTII) Londer, sitian three haltings Londer and Lit Hindings Internetials                                                                                                    | F as band Advectorians of Lehman Statistics Lehman Statistics Holings PLC: (3.58.10) indiang Lahding, Lehman,<br>Lenhad, Lehman Indhao Encare Lenhal, Lehman Statistics Version, G. 1997 No. 1, UKUN Hancing U.S. (Shriv<br>M. (9): 11 Junit 2014 Contained Lehman Statistics Principles Contained (1.97.10). UKUN Hancing Ko. 11 Lenhad, Lehman<br>2 Lenhad to naming their alfbeir, holowas and property as spirits without present Validity                                                                                                    |

47 Longs, SA Premis, DF Schummers, MA Sens and DA movel on humanity in the United Stighters to ad an instrumery practitioners to the Endboth of Distance Accountings in English and Weley, Revery Determine Linear Optimum

### 4. LBIE Creditor Portal Summary Screen

The LBIE Creditor Portal is navigated using the screen which is set out on the right. It acts as the overall summary for your claim; you cannot enter details directly onto this screen. You should use the edit buttons to access the underlying sections and to provide details of your claim. On completing the detail sections, the total value of your submission for that section will be reflected on this Summary Screen. If you do not have a claim for any section, indicate this by using the tick boxes provided.

You can attach documents to support your claim either within the detailed screens for each section or by using the "document repository" button at the bottom right hand corner of this Summary Screen. It may take longer to process your claim if you do not provide the relevant documentary evidence, such as valuation statements, to support your claim.

You can also save, preview or view the status of your claim at any time by using the buttons at the bottom of the screen.

Below is a high level overview of each of the sections of the LBIE Creditor Portal.

#### 1. Creditor Information

This section sets out the primary contact details for your organisation as populated from the main Client Information Portal. You cannot edit the contact details here, however, you can provide additional contact details using this section. You must also use this section to provide information regarding any assignment of your claim and/or to provide detail of any Agent/Principal relationship.

#### 2. Claims Relating to Financial Market Trading Agreements

If you are a Financial Market Trading Counterparty, use this section to provide information regarding each financial product category comprising your claim and attach supporting documents such as Master Agreements, valuation statements and termination notices.

#### 3. Claims Relating to Non-Financial Products

If you are an employee, a service provider or have a non-financial trading claim not covered elsewhere, submit your claim in this section. You can also attach documents to support your claim e.g. employment contracts and service contracts.

#### 4. Unsecured Claims arising out of Trust Assets

Your contingent unsecured claim arising out of Trust Assets is displayed in this section for indicative purposes only. It will not be included in your total unsecured claim at this stage as it is contingent and subject to change. It is based on your submission in the Prime Brokerage section of the LBIE Creditor Portal.

#### 5. Statutory Requirements and General Claim Statements

This section is mandatory and asks questions which either specifically address the statutory requirements for a Proof of Debt as listed in Rule 2.72 of the Insolvency Rules 1986 or relate to general information to assist LBIE in assessing your claim.

| UNA Name Elagat Bonto Name 17                                                                                                    |                                                                                                    |                                                                                                    | $\sim$                                                                                                    |
|----------------------------------------------------------------------------------------------------|----------------------------------------------------------------------------------------------------|----------------------------------------------------------------------------------------------------|----------------------------------------------------------------------------------------------------|
| wedadt Last - New York                                                                                                    | Firms furtal fed mine                                                                                                    | Station .                                                                                                    |                                                                                                    |
| int Colle Logility?                                                                                                    | Does the class free part of an assignment                                                                                                    | Bai                                                                                                    | 10                                                                                                    |
| spittered first                                                                                                    | Down that class, form, part of an                                                                                                    | for                                                                                                    | 1                                                                                                    |
|                                                                                                    |                                                                                                    |                                                                                                    | 11.                                                                                                    |
| Cleim Breakdown                                                                                                    |                                                                                                    | Rodine value as                                                                                                    | using to a client on the Li                                                                                                    |
| <ol> <li>Claim relating to Financial Market Tradin</li> </ol>                                                                                                    | g Agreements                                                                                                    |                                                                                                    |                                                                                                    |
| ing this section is provide datable? you future you have a data<br>extran of your dispatcial Hardest tracking their in 3.5-2.5 is<br>modeline using spadify for Clines? Monroey production under th                                                                                                    | operation (NEP relative) to Personal Nation Per-<br>done elisability achieves, any selectants when<br>a feedbal of The Fillr's Classif, Proceedy Rat                                                                                                    | to even                                                                                                    | $\sim$                                                                                                    |
| Name and the DM Software to letter the density of your Pearcel street, and the second second                                                                                                    | Tear take of (GBP)                                                                                                    | Platen fick                                                                                                    | A Party and Party and Part                                                                                                    |
| La OVIC Destrution Autoemants                                                                                                    | C                                                                                                    | (四)                                                                                                    | 1 8.04                                                                                                    |
| I to the second second second second                                                                                                    | 5.00                                                                                                    | <u> </u>                                                                                                    | 8.01                                                                                                    |
| 2 Print Bolissian Salasing                                                                                                    | 8.44                                                                                                    | 100                                                                                                    | 2.41                                                                                                    |
| LB OO ver Private and Private to                                                                                                    | 6.00                                                                                                    |                                                                                                    | 141                                                                                                    |
| abeatar chan Rolating to Historial Haded Trading<br>generaties                                                                                                    | C                                                                                                    |                                                                                                    |                                                                                                    |
| 3. Claim relating to Non-Financial Products                                                                                                    |                                                                                                    |                                                                                                    | $\sim$                                                                                                    |
| Use the sector to provide details if you believe you have a clark                                                                                                    | solating to Dando to Services priorities to                                                                                                    | III. An a farmer employee                                                                                                    | of LBE: or pile have a nor                                                                                                    |
| Yutul value of (SBF)                                                                                                    | Thuns Tell, I you do not have a clare                                                                                                    | ter the mean will if you h                                                                                                    | and a class roleting to the                                                                                                    |
| 1.1 Employee Celm                                                                                                    | 871                                                                                                    |                                                                                                    | - 101 - 1                                                                                                    |
| 3.2 Serves Provides                                                                                                    | 詞                                                                                                    |                                                                                                    | 848                                                                                                    |
| 3.3 Other Dame                                                                                                    | (C)                                                                                                    |                                                                                                    | 144                                                                                                    |
| Total Contragent Research Cain among out of                                                                                                    | ALA, SEALAT                                                                                                    | Overfigure is searced from 5-<br>Agreements -Cantolgent Car                                                                                                    | ection 2.3 imme linne ang<br>m faid                                                                                                    |
| Total Cartriagent Means and Care among out of<br>Total Anosta Care arang set of Tran Aneth Care when a<br>and partial of care arang set of Tran Aneth Care when a<br>and a set a comment of the Trans Endorspit active 20 of the<br>transpit of the comment of the area of the Means and the to date<br>"The contragent transpired are area of the Aneth Care and                                                                                                    | ata, (B107)<br>har yang ata basa populakan sang Ular arman<br>har yang at ata babu Maan nutu yang Ular arman<br>por ang ata ata babu yang dibuta yang dibuta yang<br>ma armany, 6 saligari, 16 citanga sa yang di                                                                                                    | The lighter is surveyed from 5<br>Agreements -Controlgent Car<br>I structured by easy in the cost<br>matrix and rule by included or<br>instantial<br>a layer received or the welfah                                                                                                    | ettern 2,3 ihrene Brokerag<br>in Neld<br>Impartil asset claim (Jun, so<br>our Total tenencored Claim<br>of to recore a return of c                                                                                                    |
| Total Cardination Union and Card among out of<br>Third Anoth Cardination of The Triat Anoth Card and<br>another and a comment of the Firms Instances and the Card and<br>Another and a southment of the Firms Instances and the Card and<br>Another and Another and Another and Another and Instances and<br>"The contragent University Card and an Inference and Instances and<br>"The contragent University Card and the record of Triat Another Card<br>another and the another card and the record and the firms and<br>the second second and the second and the second and<br>bases and the annual of an their stage law contrained as being po                                                                                                    | statution of the second second                                                                                                    | This figure is asserted from 5<br>Agreements -Einstrugent bla<br>i reputed by easi in the cost<br>assert of rule be unlabed or as<br>as role.<br>In tange received or be writtle<br>in tange received or be writtle<br>in transf. Asserts which there in<br>this fitted sciencest of are cost                                                                                                    | etan 23 here beeng<br>mad<br>topert asset dan 50, se<br>par factationscared clar<br>d to receive a return of c<br>t have returned about<br>only from Asset dan of                                                                                                    |
| Total Control tensors of Care, among out of<br>Trans Anose Came Trans Anose Came Trans Control Care, and Trans Assets Game shown a<br>and paratility of permanding of the Trans Exception and a 2.1 of<br>the state of the transformer of the transformer of the state 2.2 of the<br>transformer of the transformer of the transformer of the state 2.2 of the<br>transformer of the transformer of the transformer of the<br>state from the transformer of the transformer of the<br>transformer of the amount of a the transformer of the last Ander<br>the state of the amount of a the transformer of the last Ander<br>S. Statutory Requirements & General Claims                                                                                                    | List, (FELIT)<br>how has been possibilited average the areas<br>the final of Date. Please needs that the are<br>"are a statistic time for indicative success<br>magnetized an energy and the final distribution of the<br>indicative and the new average of the host<br>investment will be new average of the host<br>investment will be new average of the<br>method areas will be new average of the<br>indicative of the new average of the<br>indicative of the new average of the new average of the<br>indicative of the new average of the new average of the<br>indicative of the new average of the new average of the<br>indicative of the new average of the new average of the<br>indicative of the new average of the new average of the<br>indicative of the new average of the new average of the new average of the<br>indicative of the new average of the new average of the new average of the<br>indicative of the new average of the new average of the new average of the new average of the new average of the new average of the new average of the new average of the new average of the new average of the new average of the ne new average of the n | The liques is subject to Appendix the Appendix Control - Control que to the<br>expension of the end is the subject of<br>an other appendix to the subject of<br>an other appendix of the subject of<br>the final subject of an original<br>the final subject of an original<br>the final subject of any control<br>the final subject of any control<br>the final subject of any control<br>the final subject of any control<br>the final subject of any control<br>the final subject of any control<br>the final subject of any control<br>the final subject of any control<br>the final subject of any control<br>the final subject of any control<br>the final subject of any control<br>the final subject of any control<br>the final subject of any control<br>the final subject of any control<br>the final subject of the subject of any control<br>the final subject of the subject of the subject                                                                                                    | ection 2.1 htems language<br>on head<br>throad asset start due, or<br>and functionary an estant of e<br>the same advanced Cale<br>the same advanced start<br>and same advanced starts                                                                                                    |
| Total Control temporaria Cana among out of<br>Trans Anoste Canase<br>Trans Anoste Canase<br>Trans Constants (contrast of the Trans Existing Germ driver) a<br>and paratility of the Trans Existing Control of the<br>Trans orderagent (transport Germ and in Headwan audited 20 of the<br>"The orderagent (transport Control of the Anoste Con-<br>stants from the Trans Anaste Calling Today when a distances are<br>soon as all fourt. Anoste Calling Today have a distances are<br>soon as all fourt. Anoste Calling Today have a distances are<br>soon as all fourt. Anoste Calling Today have a distances are<br>soon as all fourt. Anoste Calling Today have a distances are<br>S. Stafuthory Requirroments & General Claims<br>Total Armset of Sen-207 Carried                                                                                                    | List, (FELIT)<br>how has been possibled users (the areas<br>how here it Dute. Please near the second<br>of any other than the individual second<br>means and any other to charge as your of<br>weather than the second of the second<br>means will be a youther to charge<br>means will be a youther to charge<br>means of the second date.<br>Tediummation                                                                                                    | The Bases is an exception for it.<br>Approximate - Control part of a<br>Approximate - Control part of the<br>exception of the exclusion of it.<br>In the exclusion of the exclusion<br>in the final section of the exclusion<br>first final section of an exclusion<br>(17, 270), 12, Al (20)                                                                                                    | ection 2.3 https://doi.org.<br>in fault<br>trapped asset start (see 5<br>and fanationscore data<br>of the start of a value of a<br>to start of a value of an of<br>the start of a value of an of<br>match must provide data                                                                                                    |
| Total Control thematerial Case, among out of<br>Trans Anothe Claims The Control Cases The Control Cases | statement of the second second                                                                                                    | The liquese is surveyed free is<br>Approximate - Control and the<br>Approximate - Control and the cost<br>is strategies - Control and the cost<br>is strategies - Control and the cost<br>is strategies - Control and the cost<br>is a first strategies - Control and the<br>strategies - Control and the cost<br>is a first strategies - Control and the<br>strategies - Control and the cost<br>is strategies - Control and the<br>strategies - Control and the cost<br>is strategies - Control and the<br>strategies - Control and the strategies - Control and the<br>strategies - Control and the strategies - Control and the strategies - Control and the strategies - Control and the strategies - Control and the strategies - Control and the strategies - Control and t                                                                                                    | ection 2.1 here investigation for<br>the feature asset them by a part<br>of the income of the<br>theory of the state of the<br>the state of the state of the<br>the state of the state of the<br>the state of the state of the<br>the state of the state of the<br>state of the state of the state of the<br>state of the state of the state of the<br>state of the state of the state of the<br>state of the state of the state of the<br>state of the state of the state of the<br>state of the state of the state of the<br>state of the state of the state of the state of the<br>state of the state of the state of the state of the<br>state of the state of the state of the state of the<br>state of the state of the state of the state of the<br>state of the state of the state of the<br>state of the state of the state of the<br>state of the state of the state of the<br>state of the state of the<br>state of the state of the state of the<br>state of the state of the state of the<br>state of the state of the<br>state of the state of the state of the<br>state of the state of the state of the<br>state of the state of the<br>state of the state of the<br>state of the state of the<br>state of the state of the<br>state of the<br>state of the<br>state of the state of the<br>state of the<br>state of the state of the<br>state of the<br>s                                                        |
| Ideal Carringent University Cans. among out of<br>Ideals     That Anoth Cans.     The Truck Anoth Cans.     The Anoth Cans.     The Anoth Cans.     The Contract of the Anoth Carrier of Anoth 23 of Anoth     The Contract of the Another Another Ano          | III.000000<br>has been populated and One among<br>he Pract at Data. Please note that the among<br>of an a same then the data set of the<br>mediate and the then the data set of the<br>mediate and the the data set of the<br>mediate and the the data set of the<br>mediate and the set of the data set<br>mediate and the set of the data set<br>of the set of the set of the data set<br>of the set of the set of the set of the<br>te of the set of the set of the set<br>of the set of the set of the set of the<br>forther set of the set of the set of the<br>forther set of the set of the set of the<br>forther set of the set of the set of the set of the<br>forther set of the set of the set of the set of the<br>forther set of the set of the set of the set of the<br>set of the set of the set of the set of the set of the<br>set of the set of the set of the set of the set of the<br>set of the set of the set of the set of the set of the<br>set of the set of the set of the set of the set of the<br>set of the set of the set of the set of the set of the<br>set of the set of the set of the set of the set of the<br>set of the set of the set of the set of the set of the<br>set of the set of the set of the set of the set of the<br>set of the set of the set of the set of the set of the set of the<br>set of the set of the set of the set of the set of the set of the set of the<br>set of the set of the                                               | The flagers a surveyed foct is<br>Approximate - Control per Data<br>I regulated by each in this cost<br>and the standard in<br>its real.<br>In present control of on the certific<br>is the flage matching of the certific<br>is the flage matching of the certific<br>is the flage matching of the certific<br>is the flage matching of the certific<br>is the flage matching of the certific<br>is the flage matching of the certific<br>is the flage matching of the certific<br>is the flage matching of the certific<br>is the certific of the certific of the certific<br>is the certific of the certific of the certific<br>is the certific of the certific of the certific<br>is the certific of the certific of the certific of the certific<br>is the certific of the certific of the certific of the certific<br>is the certific of the certific of the certific of the certific<br>is the certific of the certific of the certific of the certific<br>is the certific of the certific of the certific of the certific of the certific<br>is the certific of the certific of the certific of the certific of the certific<br>is the certific of the certific of the cert                                                                                                    | ection 2.2 https://www.inseeing.<br>tragged asset filter (Jun, 3-<br>and Terrathomorphic (Jun)<br>and Terrathomorphic (Jun)<br>and Terrat                                                                                              |
| Total Control thematorial Case, among out of<br>Trans Anore Cases The Control Cases The Control Cases T | III.000101<br>how has been percented as any the arrest<br>he found at been here the obtained wat the any<br>p <sup>ort</sup> and a stand then the obtained wat<br>here are any any standard to the dynamic as you on<br>measure any obtained to chance as you on<br>measure any obtained to chance<br>of your Total Measured Class.<br>Information                                                                                                    | The Bauer is surveyed from 1<br>Arguments - Control and Da<br>Computed by the set of the set<br>as into<br>a local management of the set<br>The Free management of the set<br>(12,700,12) Al ch<br>(12,700,12) Al ch<br>(12,700,12) Al ch                                                                                                    | ection 2.3 heree languages in feat<br>in feat and faith fairs (a), a<br>sum faith feature and the<br>chart of the second calls<br>of to receive a vertice of the<br>chart of the second states<br>writing from the second states<br>writing from the second states<br>writing from the second states<br>writing the second states<br>writing t             |
| Initial Another Claims     Your Unserviced Dates around Dates among out of     Trans Another Claims     Your Unserviced Dates around and Trans Another Claims     Your Unserviced Dates around a theory is address 2.0 of     "The contragent Unserviced Dates around a theory is address 2.0 of     "The contragent Unserviced Dates around a test of YourA Another Dates     The contragent Unserviced Dates around a test of YourA Another Dates     The contragent Unserviced Dates around a test of YourA Another Dates     The contragent Unserviced Dates around a test of YourA Another Dates     The advect Dates Tables bees reconciler the boot Another     The advect Dates Tables bees reconciler the boot Another     Total Another     Total     Total Another     Total     Total         | sistering of the second second                                                                                                    | The flagers is surveyed force is<br>Approximated - Control of the control<br>of stratistical by our in the control<br>of the control of the control of the<br>strategy of the control of the control<br>of the flag strategy of the control<br>is flag strategy of the control<br>of the strategy of the control<br>of the strategy of the control<br>of the strategy of the control<br>of the strategy of the control<br>of the strategy of the strategy of the<br>strategy of the strategy of the strategy of the<br>strategy of the strategy of the strategy of the<br>strategy of the strategy of the strategy of the<br>strategy of the strategy of the strategy of the<br>strategy of the strategy of the strategy of the<br>strategy of the strategy of the strategy of the strategy of the<br>strategy of the strategy of the strategy of the strategy of the<br>strategy of the strategy of the strategy of the strategy of the<br>strategy of the strategy of the strategy of the strategy of the<br>strategy of the strategy of the strategy of the strategy of the<br>strategy of the strategy of the strategy of the strategy of the<br>strategy of the strategy of the strategy of the strategy of the<br>strategy of the strategy of the strategy of the strategy of the<br>strategy of the strategy of the strategy of the strategy of the strategy of the<br>strategy of the strategy of the strategy of th                                                                                                    | ection 2.1 here investore<br>in feat<br>mark later for the second class<br>and later downs and class<br>of to more a setue of a<br>to mark downs after<br>the second setue of the<br>second second second second<br>sector                                                                                                    |
| Initial Another Claims  The Control Claims  The Control Claims  T   | statution                                                                                                    | The flaver a surveyed foce is<br>Algometrical -Control and the<br>Algometrical -Control and the<br>series of the best and the<br>series of the second of the<br>second - flave matched of the second<br>second - flave matched and the<br>second - second - second - second<br>(5.77% star) All the<br>Second - Second - Second - Second - Second<br>- Second - Second - Second - Second - Second<br>- Second - Second - Second - Second - Second - Second<br>- Second - Second - Second - Second - Second - Second<br>- Second - Second - Second - Second - Second - Second<br>- Second - Second - Second - Second - Second - Second - Second<br>- Second - Second - Secon                                                                                                    | ection 2.1 here investor<br>in feat and asset there is a set<br>of the second asset of the second the<br>other second the second the<br>in here of enders of a second the<br>in here of enders of a second<br>in the second second second<br>sector                                                                                                    |
| Incal Austral Claims     The Australia Claims     The Australia Claims     The Constraints of the Trans Research Claims     The Constraints of the Trans Research Claims     The Constraints of the Trans Research Claims     The Constraints of the Trans Research Claims     The Constraints of the Trans Research     The Constraints of the Trans Research     The Constraints of the Trans Research     The Constraints of the Trans Research     The Constraints of the Trans Research     The Constraints of the Trans     The Constraints of the Trans Research     The Constraints     The Constraints     The Constheorem     The C       | statutes and the second second                                                                                                    | The flages a subcrypt for it<br>Algorithms - Control of the<br>Algorithms - Control of the<br>end of the second of the<br>second of the second of the<br>second of the second of the second<br>the first second of the second<br>second of the second of the second<br>second of the second of the second<br>second of the second of the second<br>second of the second of the second<br>second of the second of the second<br>second of the second of the second<br>second of the second of the second of the<br>second of the second of the second of the<br>second of the second of the<br>second of the second of the second of the second of the<br>second of the second of the second of the second of the<br>second of the second of the second of the second of the<br>second of the second of the second of the second of the<br>second of the second of the second of the<br>second of the second of the second of the second of the<br>second of the second of the second of the second of the second of the<br>second of the second of the second of the second of the<br>second of the second of the second of the second of the second o                                                                                                    | ection 2.0 heree impared<br>in fail<br>impared asset filter (Jun, 5-<br>and Tetrathomoured CB)<br>of to nacewer a return of e<br>in haar otherware share<br>write filter Asset data<br>write filter asset of the second<br>section<br>(1994)                                                                                                    |
| Initial Another Claims  The Control Claims  The Control Claims  The Control Claims  The Control Claims  The Control Claims  The Control Claims  The Control Claims  The Control Claims  The Control Claims  The Control Claims  S. Statistical and the Claims  Claims  The Control Claims  Claims  The Control Claims  The Control Claims  Claims  The Control Claims  Claims  The Control Claims  Claims  The Control Claims  Claims  The Control Claims  Claims  The Control Claims  Claims  Claims  The Control Claims  Claims  Claims  The Control Claims  Claims   | distribution                                                                                                    | The flager a subcrypt for is<br>Algometric - Contropped Dis<br>Comparison of the second second second<br>and the second second second second<br>as a second second second second second<br>the fract second second second second<br>(5.77% s) Al ch<br>(5.77% s) Al ch<br>(5.77% s) Al ch<br>(5.77% s)<br>(5.77% s)<br>(5.77% s | ection 2.3 here investigation from the second term from the second term of the second term of a characteristic second term of a characteristic second term of the second term of the second term of term of term o                                                                                                    |
| Ideal Control Constrained Constraining out of      Ideal Constrained Constraining Control Constrained Constrained Constained Constrai       | clasters of the second second se                                                                                                    | The light a survey for the Apparent of a Apparent of a Apparent of Apparent of Apparen                                                                                                    | ection 2.1 three lanearing<br>in fault<br>mar flatter to excluse a contract of a<br>more flatter to excluse of the<br>energy first Agent chem or<br>even first Agent chem or<br>even first Ag |
| Total Averts Claims     The Averts Claims     The Averts Claims     The Averts Claims     The Contract of Claims     The Contract of Claims     The Contract     The Contract     The Contrect     The Contre       | discussion                                                                                                    | The flave a survey for it is<br>Approximate - Control of the<br>Approximate - Control of the<br>second of the second of the<br>second of the second of the<br>second of the second of the second<br>second of the second of the second<br>second of the second of the second<br>second of the second of the<br>second of the second of the second of the<br>second of the second of the<br>second of the second of the second of the<br>second of the second of the second of the<br>second of the second of the second of the<br>second of the second of the second of the<br>second of the second of the second of the<br>second of the second of the second of the second of the<br>second of the second of the second of the second of the second of the<br>second of the second of the second of the second of the second of the second of the second of the second of the second of the second of the second of the second of the second of the second of the second of the second                                                                                                    | ection 2.1 here investigation for the second in field investigation of the second contrast of the second contrast of the second contrast of the second field in the second field in the second field in the second field in the second second se                                                                                                    |
| Total Control Claims  The Control Claims  The   | distance percentile area to the areas of the areas of the form of both. Please results that the areas of the form of both Please results that the areas of the form of the form of th                                                                                                    | The flave a survey for it Agreement's -Control of the action of the second of the second of the seco                                                                                                    | Ann acting on my                                                                                                    |

## 5. Section 1: Creditor Information and Assignments

This section allows you to provide LBIE with additional contact details for your entity. In addition, this section requires that you provide LBIE with the following information:

• Details regarding the assignment of your claim in cases where (i) you are an assignee i.e. have benefited from an assignment or (ii) an assignor i.e. have assigned your claim or are taking steps to assign it.

| If you are the beneficiary of an assignment, you have assigned or you are in the process of assigning your claim, please complete the form below to provide us with the relevant details pertaining to the assignment and the name and the contact information for the assignee                                                                                                    | Han) Chernt Information Portal Price Microsoft Context Context |
|----------------------------------------------------------------------------------------------------|----------------------------------------------------------------------------------------------------|
| ent Information Portal PROCEMARANOUS COPERS                                                                                                    | Lehmen Brothers International (Europe) (in administration) Client Information Portal PRICEWWERHOUSE COPERS                                                                                                    |
| Demonstration of the second second second second second second second second second second second second second                                                                                                    | Demande Landersking (1) And Andre Lander (1) Andre 10 Andre 10 Andre                                                                                                    |
| Assignment of Claim                                                                                                    | Creditor Contact Information                                                                                                    |
| Data yang dan ju nggang dat unit unit ang data yang balang ang data ng data yang data yang<br>Na sa sa sa sa sa sa sa sa sa sa sa sa sa                                                                                                    | Persistent (Accordinged) Persistent (Const Address Persistent (Const Address Persistent (Const Address Persistent (Constant (Constant (C |
| Autor of and a starting and a start start       Start of angle is fault       Start of angle is fault       Start of angle is fault       Start of angle is fault       Start of angle is fault       Start of angle is fault       Start of angle is fault       Start of angle is fault       Start of angle is fault is fault in the start of angle is fault in the start of angle                                                                                                    | And there is a company, salary and the providence of the Provent Control of the Provent Control of the Provent Con |
| Hann you angund the<br>where you and of one of a line of a line of the set of the set of t | TrançOy Durry Durry Durry Durry                                                                                                    |
| Statio of central 1 (and<br>but of units and the<br>schedul provide and<br>operative III)                                                                                                    | Verific Antarburets and one for added over the datal above here twee attack.                                                                                                    |
| Section 2 and a section of the section of the         | 1 Mit Attachiest                                                                                                    |
| Phone provide details of the Antigene<br>Anne of Antigene Topic<br>(1914)<br>(1914)                                                                                                    | mennen von mit// w vyerietstenscopriververen Gertum witter inter Biblioking under                                                                                                    |
| Rational Plant Sandar Sandar Sa<br>Sandar Sandar Sandar Sandar Sandar Sandar Sandar Sandar Sandar Sandar Sandar Sandar Sandar Sandar Sandar Sandar S                                                                                                    | Creditor Contact Information                                                                                                    |
| Statigets                                                                                                    |                                                                                                    |
| Press att de est Attracteur See                                                                                                    | hi Alitationet                                                                                                    |
| [Byp] [Byp]                                                                                                    | [ Summer ] [ Bases ]                                                                                                    |

12

### 5. Section 1: Creditor Information - Agent Principal relationships

This section allows you to provide LBIE with additional contact details for your entity. In addition, this section requires that you provide LBIE with the following information:

- Details where you are a Principal filing on your own behalf but who transacted with LBIE via an Agent. •
- Details where you are an Agent for a third party Principal

| Details where you are an Agent for a third party F      | Principal                                                                                                    |                                                                     |                                                                                                    | an Agent/Principal relationship. You will be presented with two options-                                                                                                    |
|---------------------------------------------------------|----------------------------------------------------------------------------------------------------|---------------------------------------------------------------------|----------------------------------------------------------------------------------------------------|----------------------------------------------------------------------------------------------------|
|                                                         | 1. Creditor Info                                                                                                    | ormation                                                            | Add now contact                                                                                                    | please select one which best                                                                                                    |
|                                                         | Entity Name [Logal                                                                                                    | Errity Barro 10                                                     |                                                                                                    | describes your Agent/ Principal                                                                                                    |
|                                                         | Contact Liest James                                                                                                    | Primary Contact First Name                                          | Hatthew                                                                                                    | relationship for purposes of filing                                                                                                    |
| In the box below, please provide details of             | GAE Code                                                                                                    | 10 Does this data form part of an<br>assignment                     | Nu Edit                                                                                                    | this part of your claim.                                                                                                    |
| Proof of Dept. including the name of the                | Registered<br>Company (1234)                                                                                                    | 6. Does this claim form part of an<br>Agent/Principal relationship? | No Edit                                                                                                    | Please provide further explanation                                                                                                    |
| Legal entity, Registered Company number,                | reamper                                                                                                    |                                                                     | /                                                                                                    | or evidence of all Agent/ Principal relationships, using the text and                                                                                                    |
| country of incorporation, address etc.                  |                                                                                                    |                                                                     |                                                                                                    | attachments sections below. You                                                                                                    |
| in the Agent box if you are a Principal filing          |                                                                                                    |                                                                     |                                                                                                    | will be asked to provide additional                                                                                                    |
| on your own behalf but also transact with               |                                                                                                    |                                                                     |                                                                                                    | Agents who may be filing Proof (s)                                                                                                    |
| claim.                                                  |                                                                                                    |                                                                     | ₩                                                                                                    | of Dept on your behalf for other                                                                                                    |
| Even of Proceed<br>Event Protect<br>Readwood Concern    | Outro                                                                                                    |                                                                     | Agent/Principal Relationship                                                                                                    | are authorised to act.                                                                                                    |
| BE<br>BE                                                | Rentant                                                                                                    | level                                                               | Then the class have part of an Agent through intermediant . • Type<br>(a) I are an Agent for a first part                             | h militar ling as that fail at                                                                                                    |
| Laid Notes<br>Telephone                                 | Theylot                                                                                                    | 200                                                                 | Which option doe clear your Appro/Privation relationship for<br>(7) I are a Private Strip on Pu<br>Indust the other party of my claim | per total be not contracted with UEE to an April 2 of a new to first on the                                                                                                    |
| Tonut fallenis                                          | Caulify<br>Caulify                                                                                                    | 5/2m                                                                | House provide any further evolutions to support your Agent/Vrincipal indekembip in the hold                                           | and attachments auction if you had bin in recommen-                                                                                                    |
| Please only 104 as Registered Company resolution & your | er net a congany and error farther deta                                                                                                    | in loss from from home and the                                      | Share provide details of your Agent(s). If you have more that our Agent,                                                              | phones use the text has below to provide details;                                                                                                    |
| If you are not a company please enter n/a in            |                                                                                                    |                                                                     | Startu of agett Origan<br>Testitu)<br>Steatus                                                                                         | Cardin el                                                                                                    |
| the Registered Company number field and                 |                                                                                                    |                                                                     | Notes<br>TAC                                                                                                    | Decorporation<br>Number/Street                                                                                                    |
| free text box provided                                  |                                                                                                    |                                                                     | First Name                                                                                                    | 20 ort                                                                                                    |
|                                                         |                                                                                                    |                                                                     | Tughan Tughan                                                                                                    | Example Partial Cardial Cardia |
| In the box below, please provide details of             |                                                                                                    | Please provide alternative contacts for your                        | trai attes                                                                                                    | Eastly                                                                                                    |
| any Agent(s) who are authorised by you to               |                                                                                                    | Contact Information box described on the                            | Peace enter NOL as Registered Company matters If you are not a subgrany an                                                            | d when further distain and free less bas below.                                                                                                    |
| file a Proof of Debt on your behalf for other           |                                                                                                    | previous page and use the attachments link                          | Details of Apent/Propad.                                                                                                    | -                                                                                                    |
| parts of your claim.                                    | met bog teelew to growthe details:                                                                                                    | at the bottom to upload the details for each                        | Relationship                                                                                                    | -                                                                                                    |
| Raphter of Computer<br>Rowton Page                      | r of                                                                                                    | explanations or evidence of Agent- Principal                        |                                                                                                    |                                                                                                    |
| NAC NATION AND A DECIDENT                               | 9/30/94E                                                                                                    | relationship can also be provided herein.                           | Press add initial datasets here                                                                                                    |                                                                                                    |
| Totgfane Court                                          | and a second second sec |                                                                     | -                                                                                                    | 1 All Allachman                                                                                                    |
| Field Address [Dark]                                    | Y                                                                                                    |                                                                     |                                                                                                    |                                                                                                    |

Please indicate in the box below

whether your claim forms part of

## 6. Section 2: Claim Relating to Financial Market Trading Agreements

If you are a Financial Market Trading Counterparty, you can provide details on each financial product comprising your claim and attach documents to support your claim. Here are a few key points to note:

- 1. In order to submit a claim relating to a financial market trading agreement, you must identify the product categories which define the nature of your trading relationship with LBIE from the list below and select the Edit button beside each one to provide additional details on each category. This will open a screen where you can provide the appropriate details in respect of your claim.
- 2. Claims will mainly be submitted by agreement and should be aggregated at agreement level based on the specific agreement under which they were traded with LBIE. In the case of claims for Failed Securities Trades, these will typically be aggregated by currency or by the market on which the trades failed.
- 3. If you do not attach supporting documents, it may take longer to assess your claim and we may ask you to provide further information to support your claim. You are advised to attach the relevant supporting documentation for your claim e.g. Master Agreements, valuation statements, trade level details for unsettled securities trades and termination notices for each Master Agreement to aid in understanding and, if required, reconciling the positions and valuation to LBIE's books and records.
- 4. You can submit your claim in any currency, however, it will automatically be converted to GBP using the appropriate rate as at 15 September 2008. See page 6 for a list of the key exchange rates and the link to the source for all other exchange rates.
- 5. The detailed form for each product category gives you the flexibility to:
  - submit a single aggregated claim across all Master Agreements for that product category; or
  - submit individual claims for each Master Agreement within each product category.
- 6. Claims for brokerage fees that are not part of a trading contract should not be entered in this section. Please use section 3.2: Service Provider Claims for these claims.
- 7. Please include in each section, by product, any amounts which you consider may qualify for Client Money protection under the terms of the FSA's Client Money Rules.

Please see the subsequent pages for guidance on how to complete the detailed section for each category.

|                                                                                                    | Claim Breakdown                                                                                                    | Positive value equates to a claim on the LBIE estate                                      |                                                                                                    |
|----------------------------------------------------------------------------------------------------|----------------------------------------------------------------------------------------------------|-------------------------------------------------------------------------------------------|----------------------------------------------------------------------------------------------------|
| These boxes will be automatically populated from your entries in the detailed screens. The detailed screen can be accessed using the | 2. Claim relating to Financial Market Trading Agreements<br>Use this section to provide details if you believe you have a claim against LBBE relating to Financial Market Products.<br>section of your financial Market Trading claim in 2.1-2.5 below should include any amounts which you<br>consider may qualify for Client Money protection under the terms of the FSA's Client Money Rules.                                                                                                    | Windows Internet: Explorer  Ary data entered for this section will be last. Are yo  CK CK | Select the Tick-Box if you do not have a claim relating to this Financial Agreement Type. If you have previously entered data and you select this box, any data you have previously entered will be deleted |
| edit button on the far right of each line                                                                                            | Please use the Edit Auttorn to enter the details of your financial<br>market trading claim  2.1 QTC Derivative Agreements  2.2 Security Financing Agreements  3.00  3.00  3.00  3.00  3.00  3.00  3.00  3.00  3.00  3.00  3.00  3.00  3.00  3.00  3.00  3.00  3.00  3.00  3.00  3.00  3.00  3.00  3.00  3.00  3.00  3.00  3.00  3.00  3.00  3.00  3.00  3.00  3.00  3.00  3.00  3.00  3.00  3.00  3.00  3.00  3.00  3.00  3.00  3.00  3.00  3.00  3.00  3.00  3.00  3.00  3.00  3.00  3.00  3.00  3.00  3.00  3.00  3.00  3.00  3.00  3.00  3.00  3.00  3.00  3.00  3.00  3.00  3.00  3.00  3.00  3.00  3.00  3.00  3.00  3.00  3.00  3.00  3.00  3.00  3.00  3.00  3.00  3.00  3.00  3.00  3.00  3.00  3.00  3.00  3.00  3.00  3.00  3.00  3.00  3.00  3.00  3.00  3.00  3.00  3.00  3.00  3.00  3.00  3.00  3.00  3.00  3.00  3.00  3.00  3.00  3.00  3.00  3.00  3.00  3.00  3.00  3.00  3.00  3.00  3.00  3.00  3.00  3.00  3.00  3.00  3.00  3.00  3.00  3.00  3.00  3.00  3.00  3.00  3.00  3.00  3.00  3.00  3.00  3.00  3.00  3.00  3.00  3.00  3.00  3.00  3.00  3.00  3.00  3.00  3.00  3.00  3.00  3.00  3.00  3.00  3.00  3.00  3.00  3.00  3.00  3.00  3.00  3.00  3.00  3.00  3.00  3.00  3.00  3.00  3.00  3.00  3.00  3.00  3.00  3.00  3.00  3.00  3.00  3.00  3.00  3.00  3.00  3.00  3.00  3.00  3.00  3.00  3.00  3.00  3.00  3.00  3.00  3.00  3.00  3.00  3.00  3.00  3.00  3.00  3.00  3.00  3.00  3.00  3.00  3.00  3.00  3.00  3.00  3.00  3.00  3.00  3.00  3.00  3.00  3.00  3.00  3.00  3.00  3.00  3.00  3.00  3.00  3.00  3.00  3.00  3.00  3.00  3.00  3.00  3.00  3.00  3.00  3.00  3.00  3.00  3.00  3.00  3.00  3.00  3.00  3.00  3.00  3.00  3.00  3.00  3.00  3.00  3.00  3.00  3.00  3.00  3.00  3.00  3.00  3.00  3.00  3.00  3.00  3.00  3.00  3.00  3.00  3.00  3.00  3.00  3.00  3.00  3.00  3.00  3.00  3.00  3.00  3.00  3.00  3.00  3.00  3.00  3.00  3.00  3.00  3.00  3.00  3.00  3.00  3.00  3.00  3.00  3.00  3.00  3.00  3.00  3.00  3.00  3.00  3.00  3.00  3.00  3.00  3.00  3.00  3.00  3.00  3.00  3.00  3.00  3.00  3.00  3.00  3.00  3.00  3.00  3.00  3.00  3.00  3.00  3 | Please tock if you<br>do not have a<br>claim for this<br>section<br>IFI Edit<br>Edit      |                                                                                                    |
| The Subtotal will automatically<br>update based on submitted<br>information                                                          | 2.3 Prime Brokerage Agreements     2.4 Faled Securities Trades     2.5 Other Fasecial Broducts     Subtotal Claim Relating to Financial Harket Hading     0.00                                                                                                    | Edit                                                                                      | Click the Edit button on the Summary<br>Screen to submit details for the<br>corresponding Claim component                                                                                                   |

### 7. Section 2.1: Over-the-Counter ("OTC") Derivative Agreements

#### A. What type of Financial Market Trading relationships should be included in the OTC Derivatives Agreement section?

A claim or part of a claim submitted under this heading refers to over-the-counter derivative transactions (not exchange-traded) entered into between yourself and LBIE, for example: rate swaps, swap options, basis swaps, forward rate transactions, commodity swaps, commodity options, equity or equity index swaps, bond options, interest rate options, foreign exchange transactions, cap transactions, floor transactions, collar transactions, currency swap transactions, cross-currency rate swap transactions, currency options, credit protection transactions, credit swaps, credit default swaps, credit default options, total return swaps, credit spread transactions, or forward purchase or sale of a security, currency forwards, commodity or other financial instrument or interest, including any options with respect to any of these transactions.

OTC derivative positions should be aggregated and input in accordance with their respective ISDA Master Agreements. If you are making individual claims rather than a single aggregated claim, you may need to make a separate entry for each Long Form Confirmation.

The aggregation for each of the agreements or confirmation types is to be made in accordance with the detailed guidance provided in this document.

Some of the expected agreement types are as follows:

- 1987 Interest Rate and Currency Exchange Agreement Multi Currency
- 1992 ISDA Master Agreement Multi Currency, Cross Border
- 2002 ISDA Master Agreements
- French Derivatives Master Agreement (AFB)
- French Derivatives Master Agreement (FBF)
- German Derivatives Master Agreement (DRV)
- International Foreign Exchange Master Agreement
- Long Form Confirmation
- Representation and Warranty Letter (FX)
- Swiss Derivatives Master Agreement

If your agreement is not one of those listed above, select Unknown and insert details of the agreement type in the free text box at the bottom of the screen.

Please include in your gross contractual OTC Derivative Agreement Claim any amounts which you consider may qualify for Client Money protection under the terms of the FSA's Client Money Rules.

## 7. Section 2.1: OTC Derivative Agreements

#### B. Overview of the screens in the OTC Derivatives Agreement section

This page provides an overview of how to access the detailed screens in order to submit a claim for OTC Derivatives. Specific guidance on how to complete the form is provided on subsequent pages.

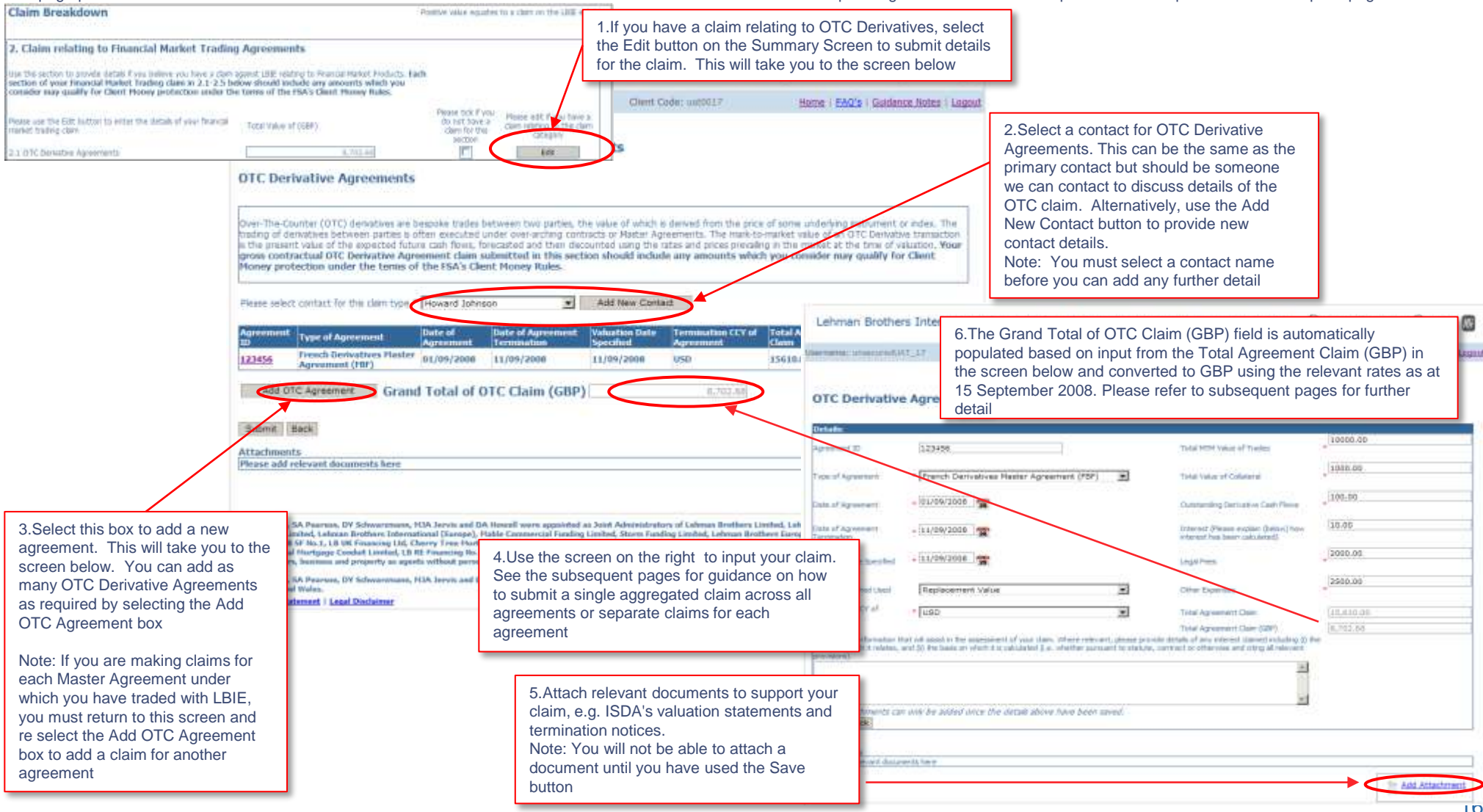

### 7. Section 2.1: OTC Derivative Agreements

#### C. Definition of key fields in the OTC Derivatives Agreement section

#### 1. Total Mark-to-Market Value of Trades

Valuations shall be determined by the termination provisions governing the underlying contracts. For example, those contracts governed by Master Agreements may dictate that close-out values be arrived at through dealer poll, market quotation or loss methodologies. Valuations should be based on verifiable, fair value estimations. Additional comment on the method used for each of the agreements must be provided.

#### Note

- If the amount is due from LBIE based on derivative close-out values i.e. value of contracts which are in your favour, they must be represented by a positive value.
- If the amount is due to LBIE based on derivative close-out values i.e. value of contracts which are in LBIE's favour, they must be represented by a negative value.

#### 2. Total Value of Collateral

Derivative contracts may be transacted under so-called Master Agreements. In some cases these Master Agreements may include or be supplemented by so-called credit support annexes or other forms of collateral agreements. Under such agreements each derivative contract is valued, these valuations summed to arrive at a net value owed to/by the parties, and collateral is posted by the party with a net payable. Such collateral provisions can be subject to contractually defined thresholds, or unsecured amounts, over which variation margin is paid. In some instances, a trade specific margin may be specified, which may be defined as an upfront payment, an initial margin payment, or an independent amount. With claims due from/to LBIE, the value should be recorded as the net position of the derivative after taking into account any collateral.

#### Note

- If the cash collateral is posted to LBIE i.e. it represents the value of cash advanced to LBIE under derivative contracts subject to collateral agreements, it must be represented by a positive value.
- If the cash collateral is posted by LBIE i.e. it represents the value of cash advanced by LBIE under derivative contracts subject to collateral agreements, it must be represented by a negative value.
- If the cash relates to the repurchase cost of security collateral posted to LBIE i.e. where you had lodged securities under derivative-related collateral arrangements with LBIE, and purchased equivalent replacement securities in the market, this replacement cost should be denoted as a positive value.
- If the collateral relates to the realised proceeds from sale of collateral posted by LBIE i.e. where you had received securities under derivative-related collateral arrangements from LBIE, and sold such securities into the market and realised cash or equivalents. The proceeds arising from the sale of the collateral should be based on verifiable, fair value pricing. This cash value should be denoted as a negative value.

#### 3. Outstanding Derivative Cash flows

These include coupons, premiums, principal exchanges and other derivative-related cash flows that were due up to the point of contract termination but failed to settle.

#### 4. Interest

Please note that in accordance with the provisions of the Insolvency Rules 1986, you are only entitled to claim for the total amount due to you as at the date LBIE entered administration (15 September 2008). As such, any claims for additional amounts such as interest, which relate to the period after this date will be dealt with in accordance with the provisions of these rules. In the event that your claim includes amounts in respect of interest then you should indicate the period to which the interest relates and the basis on which it has been calculated (i.e. whether it has been calculated pursuant to a statutory or contractual provision, and providing details of all relevant contract clauses).

#### 5. Legal Fees and other Expenses

This relates to reasonable expenses incurred on the enforcement and notification of your contract and any credit support document to which LBIE is party and the submission of a termination notice, Proof of Debt and valuation statement.

## 7. Section 2.1: OTC Derivative Agreements

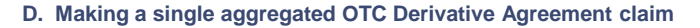

You can use this section to submit a single aggregated claim for all OTC Derivative Agreements under which you had traded with LBIE; this will make it easier and quicker for you to submit your claim.

However, if you decide to take this approach, you are advised to provide supporting documentation for each agreement making up the claim to aid in understanding and, if required, reconciling the positions and valuation to LBIE's books and records. In the absence of such information, it may take us longer to assess your claim and you may be asked for additional information in the future.

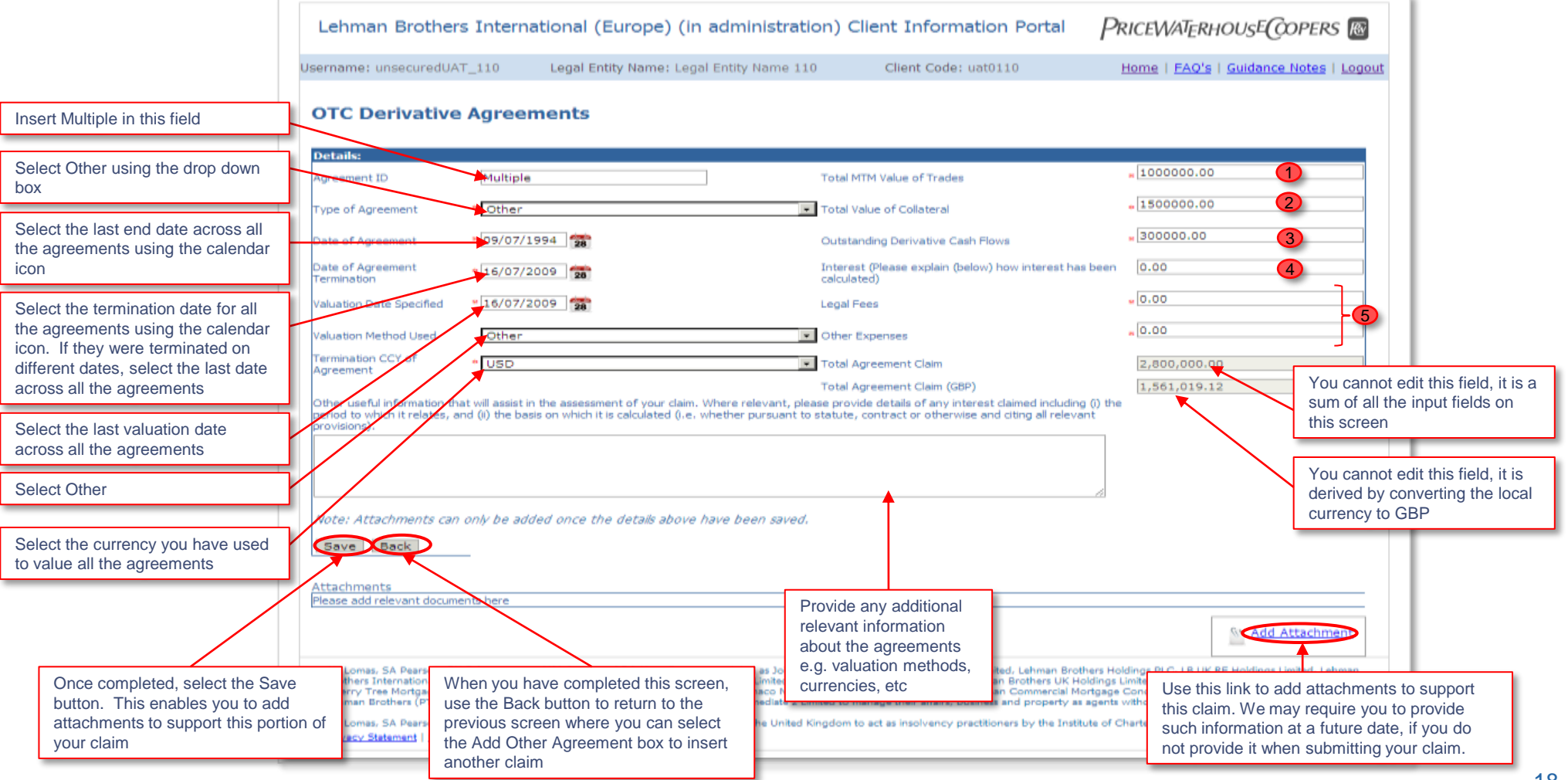

Refer to the "key definitions" on the previous page

## 7. Section 2.1: OTC Derivative Agreements

![](_page_18_Picture_2.jpeg)

#### E. Making multiple OTC Derivative Agreement claims

You can also use this section to input a claim for each specific OTC Derivative Agreement under which you had traded with LBIE. In this case, you would have to input a claim for each agreement and return to the previous screen to add a new agreement. This approach makes it easier for LBIE to reconcile your claim to LBIE's books and records.

You are still advised to provide supporting documentation for each agreement making up the claim to enable us to understand and reconcile the positions and valuation to LBIE's books and records.

| Insert the Master Agreement ID in this field.                                                                                                    | Lehman Brothers International (Europe) (in administration) Client Information Portal PRICEWATERHOUSE COPERS IN                                                                                                    |
|----------------------------------------------------------------------------------------------------|----------------------------------------------------------------------------------------------------|
| Select the relevant agreement type<br>using the drop down box or select<br>Other if not known                                                                                  | OTC Devivative Agreements                                                                                                    |
| Select the date of the relevant agreement using the calendar icon                                                                                                    | Agreement ID 12345 Total MTM Value of Trades 20000.00 1 Type of Assessment 1992 ISDA MA - Multi-Currency Cross Border Total Value of Collateral 20000.00 2                                                                                                    |
| Select the termination date for the relevant agreement using the calendar icon                                                                                                 | Date of Agreement     02/02/1999     Outstanding Derivative Cash Flows     100000.00     3       Date of Agreement     12/05/2009     Interest (Please explain (below) how interest has been calculated)     0.00     4       Valuation Date Specified     12/05/2009     12/05/2009     12/05/2009     0.00     4                                                                                                    |
| Select the valuation date for the agreement using the calendar icon                                                                                                    | Valuation Method Used     Replacement Value     Other Expenses       Termination CCV of<br>Agreement     • USD     • Total Agreement Claim       Total Agreement Claim     • 400,000,00       Total Agreement Claim     • 233,002,73                                                                                                    |
| Select the method used to value the<br>agreement using the drop down box.<br>If not in the list, select Other and<br>provide details using the free text box                   | Other until information that will assist in the assessment of your claim. Where relevant, please provide details of any interest claimed including (i) the part of to which it is calculated (i.e. whether pursuant to statute, contract or otherwise and citing all relevant on this screen).<br>Master Agreement, termination notice and valuation statements attached.<br>Additional detail is held within the statements setting out our valuation methodology in further details.<br>You cannot edit this field, it is derived by converting the                                                                                                    |
| Select the currency you have used to value the agreement                                                                                                    | Note: Attachments can only be added once the details above have been saved.  Iocal currency to GBP Iocal currency to GBP                                                                                                    |
|                                                                                                    | Attachments       Document Category       Description       Upload Date       Delete         File Name       Master Agreement       Master Agreement       07/07/2010 20:00:39         Master Agreement.       Master Agreement       07/07/2010 20:00:39       Image: Comparison Notices.pdf         Termination Notices.pdf       Termination Notices       07/07/2010 20:01:00       Image: Comparison Notices         Valuation Statement.xis       Valuation Statement       07/07/2010 20:01:23       Image: Comparison Notices                                                                                                    |
| Once completed, select the Save button.<br>This enables you to add attachments to<br>support this portion of your claim. Use th<br>back button to return to the previous scree | AV Lomes. SA Paerson, DY Schwarzmann, MIA Jervis and DA Howell were appointed as Joint Administrators of Lahman Brothers United, Lahman Brothers Michael Service and Berland, Lahman Brothers United, Lahman Brothers With Holdings Lineted, Lahman Brothers UK Holdings Lineted, Lahman Brothers UK Holdings Lineted, Lake Kings UK Kings Lineted, Lake Kings UK Kings Lineted, Lake Kings UK Kings Lineted, Lake Kings UK Kings Lineted, Lake Kings UK Kings Lineted, Lake Kings UK Kings UK Kings Lineted, Lake Kings UK Kings UK Kings Lineted, Kings UK Kings UK |

## 8. Section 2.2: Security Financing Agreements

#### A. What type of Financial Market Trading relationships should be included in the Security Financing Agreements section?

Claims input in this section of the form refer to transactions in which a lending party has transferred to a borrowing party securities and/or financial instruments against the transfer of cash or other forms of collateral with a simultaneous agreement by the borrower to return to the lender equivalent securities on a fixed date or on demand against the return to the borrower of assets equivalent to the collateral.

Repo agreements for the purposes of this form would include:

- Global Master Repurchase Agreement (1995 version) GMRA 1995
- Global Master Repurchase Agreement (2000 version) GMRA 2000
- Master Repurchase Agreement (U.S.) MRA
- German Master Agreement for Repurchase Transactions DRW
- FBF Master Agreement for Repurchase Transactions (2007) FBF

Stock loan agreements for the purposes of this form would include:

- Global Master Stock Lending Agreement (2000) GMSLA
- Overseas Securities Lending Agreement (1995) OSLA
- Master Equity and Fixed Interest Stock Lending Agreement (1997) MEFSLA
- AFTI Master Agreement for Loans of Securities (1997) AFTI

Transactions where LBIE had acted in the capacity as your prime broker and not as the counterparty pursuant to a Security Financing Agreement should not be detailed in this claims category, but rather in the "prime broker" section of the LBIE Creditor Portal (section 2.3).

Please include in your gross contractual Financing Agreement Claim any amounts which you consider may qualify for Client Money protection under the terms of the terms of the FSA's Client Money Rules.

## 8. Section 2.2: Security Financing Agreements

#### B. Overview of the screens in the Security Financing Agreements section

This page provides an overview of how to access the detailed screens in order to input a claim for Security Financing Agreements. Specific guidance on how to complete the form is provided on subsequent pages.

![](_page_20_Picture_4.jpeg)

### 8. Section 2.2: Security Financing Agreements

#### C. Definition of some key fields in the Security Financing Agreement section

#### 1. Total Net Value of Trades e.g. Repo/Reverse Repo Agreements and Stock Borrow/Lending Agreements

Please enter the net value of all securities/cash trades and security/cash collateral and stock/cash margin lent or borrowed relating to the financing Master Agreement in the cash currency detailed within this agreement.

#### 2. Additional Cash Income (including Dividend and Coupon Income)

Please update the value of all cash proceeds payable/receivable against Borrow/Loan/Repo/Reverse Repo positions (long or short), as at the time of default that should be exchanged/settled as per the guidelines and terms of the financing Master Agreement in the cash currency detailed within this agreement.

#### 3. Fees and Rebates

Please note that in accordance with the provisions of the Insolvency Rules 1986, you are only entitled to claim for the total amount due to you as at the date LBIE entered administration i.e. 15 September 2008. As such, any claims for fees, rebates or other additional amounts which relate to the period after the administration will be dealt with in accordance with the provision of the Insolvency Rules 1986.

#### 4. Interest accrued up to termination date

Please note that in accordance with the provisions of the Insolvency Rules 1986, you are only entitled to claim for the total amount due to you as at the date LBIE entered administration (15 September 2008). As such, any claims for additional amounts such as interest, which relate to the period after this date will be dealt with in accordance with the provisions of Insolvency Rules 1986. In the event that your claim includes amounts in respect of interest then you should indicate the period to which the interest relates and the basis on which it has been calculated (i.e. whether it has been calculated pursuant to a statutory or contractual provision, and providing details of all relevant contract clauses).

#### 5. Category of other elements within the agreement

Please enter the value of any Legal Fees, Expenses and/or Other Fees accrued during the default and claim process that under the guidelines and terms of the financing Master Agreement are payable by LBIE to the client in the cash currency detailed within this agreement.

## 8. Section 2.2: Security Financing Agreements

![](_page_22_Picture_2.jpeg)

#### D. Making a single aggregated claim across all Security Financing Agreements

By following the instructions below, you can use this section to input a single aggregated claim for all Security Financing Agreements under which you had traded with LBIE; this will make it easier and quicker for you to input your claim. However, if you decide to take this approach, you are advised to provide supporting documentation for each agreement making up the claim to aid in understanding and, if required, reconciling the positions and valuation to LBIE's books and records. In the absence of such information, it may take us longer to assess your claim and you may be asked for additional information in the future.

|                                                                            | Lehman Brothers International (Europe) (in administration) Client                                                               | Information Portal PRICEWATERHOUSECOPER                                           | छ 📓                                                               |
|----------------------------------------------------------------------------|----------------------------------------------------------------------------------------------------|-----------------------------------------------------------------------------------|-------------------------------------------------------------------|
|                                                                            | Dasmame: unsecuredUAT_110 Legal Entity Name: Legal Entity Name 110 C                                                            | ient Code: unf0110 Hame i EAQ's i Guidance Notes                                  | / Lagout                                                          |
| Insert Multiple in this field                                              | Financing Agreements                                                                                                    |                                                                                   |                                                                   |
|                                                                            | Details                                                                                                    |                                                                                   |                                                                   |
| Select Other using the drop down box                                       | Agreement ID Filuitiple                                                                                                    | Additional Cesh Snoorke (Including = (25000.00<br>Dividend and Caupon Income)     |                                                                   |
| Select the last end date across all the agreements using the calendar icon | Agreement Type Other B<br>Date of Agreement 12/02/2006                                                                          | Press and Rebates = 12.00                                                         |                                                                   |
| Select the last termination data for all the                               | Date of Agreements<br>Terrenation                                                                                               | Internet has been calculated) Value of 'Offer Benerits' Within the Q.BO Agreement |                                                                   |
| agreements using the calendar icon                                         | Valuation Date 08/02/2009                                                                                                    | Calegory of Other Elements' Water                                                 |                                                                   |
|                                                                            | Valuation Method                                                                                                    |                                                                                   |                                                                   |
| Select the last valuation date across all the agreements                   | Total ket use of 100000.00                                                                                                    | Total Agreement Carre (\$,037,380.00                                              | You cannot edit this field, it is the sum of all the input fields |
| Solact Other                                                               | record to which it relates, and (ii) the basis on which it is calculated (i.e. whether pursuant to statute, contre<br>provision | sct or otherwise and oting all relevant                                           | on this screen                                                    |
|                                                                            | See stached for details of interest calculation and basis, along with agreements and value                                      | ation statement                                                                   | You cannot edit this field, it is                                 |
| Select the currency you have used to value                                 |                                                                                                    |                                                                                   | currency to GBP                                                   |
| all the agreements and which you are using to make this claim              | Note: Attachments can only be added once the details above have been saved.                                                     |                                                                                   |                                                                   |
|                                                                            | Save Back                                                                                                    |                                                                                   |                                                                   |
|                                                                            | File Name Document Category Des                                                                                                 | scription Upload Date Del                                                         | ete                                                               |
|                                                                            | Vakation Statement, via                                                                                                    | arton statements (1 in each tab) 07/07/2010 20:14:38                              |                                                                   |
| /                                                                          | Interest Cepuliton-Dates and methodology, size Other Debu                                                                       | alla do interest 07/07/2010 20:15:40                                              |                                                                   |
| Once your input is complete, select the Save button. This saves the        | Provide an                                                                                                    | y additional relevant information                                                 | 196115                                                            |
| document and enables you to add                                            | If you have no further changes or attachments use the Back button to                                                            | nethods used, currencies and any                                                  | Use this link to add                                              |
| attachments to support this claim                                          | return to the previous screen other relev                                                                                       | rant information                                                                  | attachments to support this claim                                 |
|                                                                            | Envacy Satement   Lace Disclaimer                                                                                               |                                                                                   | orann                                                             |

## 8. Section 2.2: Security Financing Agreements

![](_page_23_Picture_2.jpeg)

#### E. Making individual claims for each Security Financing Agreement

You can also use this section to input a claim for each specific Financing Agreement under which you had traded with LBIE by following the guidance below. In this case, you would have to input a claim for each agreement and return to the previous screen to add a new agreement. This approach makes it easier for LBIE to reconcile your claim to LBIE's books and records. You are still advised to provide supporting documentation for each agreement making up the claim to enable us to understand and reconcile the positions and valuation to LBIE's books and records.

| Insert the Master Agreement ID in this field                                                                                                    | Lehman Brothers International (Europe) (in administration) Client Information Portal PRICEWATERHOUSE COPERS IN                                                                                                    |                                                                                 |
|----------------------------------------------------------------------------------------------------|----------------------------------------------------------------------------------------------------|---------------------------------------------------------------------------------|
| Select the relevant agreement type<br>using the drop down box or select<br>Unknown if not known                                                    | Username: unsecuredUAT_110 Legal Entity Name: Legal Entity Name 110 Client Code: uat0110 Home   EAO's   Guidance Notes   Logout Nnancing Agreements Detaile                                                                                                    |                                                                                 |
| Select the date of the agreement using the calendar icon                                                                                           | Agreement ID 12234 Additional Cash Income (including Dividend and Coupon Income) 2<br>Agreement Type Non-standard Repurchase Agreement Press and Rebates 0.00 3                                                                                                    |                                                                                 |
| Select the termination date for the agreement using the calendar icon                                                                              | Date of Agreement       12/02/2006       26         Date of Agreement       12/02/2006       26         Date of Agreement       09/07/2009       26         Date of Agreement       09/07/2009       26                                                                                                    |                                                                                 |
| Select the valuation date for the agreement using the calendar icon                                                                                | Valuation Date 09/07/2009 20 Category of 'Other Elements' WithinPlease Select                                                                                                    |                                                                                 |
| Select the method used to value the agreement from the drop down box. If not in the list, select Other and provide details using the free text box | Agreement Claim (05P) Total Agreement Claim (05P) Total Agreement Claim (05P) Totals Total Agreement Claim (05P) Totals Total Agreement Claim (05P) Totals Total Agreement Claim (05P) Totals Total Agreement Claim (05P) Totals Total Agreement Claim (05P) Example Total Agreement Claim (05P) Example Example Example Examp | u cannot edit this field, it is<br>sum of all the input fields<br>this screen   |
| Select the currency you have used to value the agreement and which you are using as the basis for this claim                                       | Note: Attachments can only be added once the details above have been saved.           Bave         Back                                                                                                    | u cannot edit this field, it is<br>ived by converting the local<br>rency to GBP |
|                                                                                                    | Attachments         Document Category         Description         Upload Date         Delete           File Name         Valuation Statements (Lin each tab)         07/07/2010 20114138         Example                                                                                                    |                                                                                 |
| Once your input is complete, select<br>the Save button. This saves the<br>document and enables you to add<br>attachments to support this claim     | Interest Calculation-Date and methodology.xis     Other     Details on interest     07/07/2010 20:15:40       If you have no further changes or attachments, use the Back button to return to the previous screen     If you have no further changes or attachments, use the Back button to return to the previous screen     If you have no further changes or attachments, use the Back button to return to the previous screen                                                                                                    | <u> </u>                                                                        |
|                                                                                                    | AV Lomas, SA Pearson, DY Schwarzmann, HJA Jarvis and DA Howell are licensed in the United Kingd<br>Privacy Statement   Legal Disclamar                                                                                                    | link to add<br>ents to support this                                             |

### 9. Section 2.3: Prime Brokerage Agreements

A. What type of Financial Market Trading relationships should be included in the Prime Brokerage Agreement section?

This section should include positions/transactions where you had appointed LBIE to act in the capacity of prime broker.

This should not include positions held under client cash and client asset agreements. In certain instances, you may have entered into OTC Derivatives (other than CFD transactions), exchange-traded derivatives, or other transactions giving rise to other balances/claims. These should not be included here but in the other relevant sections.

Positions/transactions that should be detailed include:

- · Advances of cash financing by LBIE against securities or other forms of collateral held in your prime brokerage account;
- · Lending of securities by LBIE against cash, securities or other forms of collateral held in your prime brokerage account;
- Securities where title is held by LBIE;
- Claims for cash balances;
- · Claims in respect of assets that have been rehypothecated by LBIE (rehypothecated assets only); and
- Claims relating to Contracts for Differences ("CFD's") held under CFD Annex to PB agreement CFD's traded under ISDA should be included in Derivative Claim.

When summed together the positions/transactions could give rise to either a debit balance to your prime brokerage account (positive value or net amount owed to LBIE) or a credit balance (negative amount or net amount owed by LBIE).

If your claim or any part of it relates to open trading positions (i.e. trading positions under trading agreements that have not yet been terminated) then, your claim is contingent until such time as the contract is terminated and the claim amount can be calculated with certainty. We therefore ask that you complete the Prime Brokerage section as set out on the subsequent pages using a recognised valuation source at a relevant valuation date and also do one of the following:

- Submit a termination notice or such other notice as may be prescribed under the relevant trading agreement (e.g. default notice) and provide a claim amount calculated in accordance with the terms of the relevant trading agreement referencing the applicable termination date. If you choose to do this, you should attach a supporting valuation statement.
- · Indicate that you wish your claim to be contingent by highlighting this in the free text box. Please provide details of the valuation source and date you have used.

Please include in your gross contractual Prime Brokerage Claim any amounts which you consider may qualify for Client Money protection under the terms of the terms of the FSA's Client Money Rules.

### 9. Section 2.3: Prime Brokerage Agreements

#### B. Overview of the screens in the Prime Brokerage Agreement section

This page provides an overview of how to access the detailed screens in order to make a claim relating to your Prime Brokerage relationship with LBIE. Specific guidance on how to complete the form is provided on subsequent pages.

![](_page_25_Figure_4.jpeg)

### 9. Section 2.3: Prime Brokerage Agreements

#### C. Definition of key fields in the Prime Brokerage Agreement section

#### **Asset Positions**

1. Market value of claim re unsecured long asset positions (i.e. rehypothecated and title transfer positions)

These represent all assets over which the client does not have a proprietary claim (i.e. not under a charge, custody or pledge agreement). They comprise:

- Re-hypothecated Assets: These are securities (equities, bonds and physical certificates) of a client to which LBIE has a right of use and to which that right of use was applied as at 15 September 2008; and
- Title Assets: These are securities (equities, bonds and physical certificates) held under a title agreement with LBIE i.e. LBIE hold the title to these assets.

#### 2. Market value of short positions

This is the same as the short security close-out value and relates to positions sold that you did not own and have an obligation to deliver to LBIE.

#### 3. Short sales proceeds

These are amounts borrowed from LBIE by you. For queries relating to client money, please refer to: http://www.pwc.co.uk/eng/issues/lehman\_client\_money\_assets\_151008.html.

#### 4. Profit or Loss as a result of trades failing settlement

These are amount relating to the adjustment of failed trades (e.g. the adjustment of cash movements that occurred as a result of automatic settling within LBIE systems).

#### 5. Value of CFD positions

CFD denotes "contracts for difference" where you may go synthetically long or short on an underlying security. This field should include the gross value of the long and short CFD positions. For clarity:

- · Long CFD close-out value: this is the net value of the long CFD position.
- Short CFD close-out value: is the net value of the short CFD position.
- Net CFD close-out value: summation of the net long and net short values.

#### 6. Margin balance

This should relate to any margin cash as per your records.

#### 7. Other cash positions

Other cash includes any other balances that appear on a custody cash account. These amounts would not have been segregated as Client Money. This includes adjustments for amounts where the liability is in relation to a financing agreement and the cash amount has been used in the close-out of any open repurchase agreements.

#### 8. Outstanding funding balance

Elements of position not funded by cash deposit or margin and not due to MTM movement.

### 9. Section 2.3: Prime Brokerage Agreements

#### C. Definition of key fields in the Prime Brokerage Agreement section

9. Interest: Please note that in accordance with the provisions of the Insolvency Rules 1986, you are only entitled to claim for the total amount due to you as at the date LBIE entered administration (15 September 2008). As such, any claims for additional amounts such as interest, which relate to the period after this date will be dealt with in accordance with the provisions of Insolvency Rules 1986. In the event that your claim includes amounts in respect of interest, then you should indicate the period to which the interest relates and the basis on which it has been calculated (i.e. whether it has been calculated pursuant to a statutory or contractual provision, and providing details of all relevant contract clauses).

#### 10. Category of other elements within the agreement

Please provide details of any other balances not included in the previous categories.

#### **Contingent Claim**

#### 11. Contingent asset claim i.e. secured asset position

This field should represent the value of all secured assets held by LBIE to which you are legally entitled. These should be a sum of all of the following:

- Custody Long Positions: these are Positions held by LBIE under custody agreements and adjusted for assets which have already been returned to you;
- Charge Long Positions: these are positions held under charge agreements and adjusted for assets which have been returned to you. Rehypothecated assets are excluded from this section and should be included separately under "Unsecured claim long market value i.e. rehypothecated and title asset positions";
- Pledge/Collateral Positions: these are positions held under pledge agreements. The particular associated debt will need to be satisfied before the pledged asset is released. The positions should be adjusted to reflect any pledge assets that have been returned to you; and
- Post Administration Corporate Action Cash Receipts: this should represent cash receivable as a result of a corporate action applying to your long position.

## 9. Section 2.3: Prime Brokerage Agreements

![](_page_28_Picture_2.jpeg)

#### D. Making a single aggregated claim for all Prime Brokerage Agreements

You can use this section to make a single aggregated claim for all Prime Brokerage Agreements under which you had traded with LBIE; this will make it easier and quicker for you to input your claim. However, if you decide to take this approach, you are advised to provide supporting documentation for each agreement making up the claim to aid in understanding and, if required, reconciling the positions and valuation to LBIE's books and records. In the absence of such information, it may take us longer to assess your claim and you may be asked for additional information in the future.

![](_page_28_Figure_5.jpeg)

## 9. Section 2.3: Prime Brokerage Agreements

Refer to the "key definitions" on pages 26 and 27

#### E. Making individual claims for each Prime Brokerage Agreement

You can also use this section to input a claim for each specific Prime Brokerage Agreement under which you had traded with LBIE by following the guidance below. In this case, you would have to input a claim for each agreement and return to the previous screen to add a new agreement. This approach makes it easier for LBIE to reconcile your claim to LBIE's books and records. You are still advised to provide supporting documentation for each agreement making up the claim to enable us to understand and reconcile the positions and valuation to LBIE's books and records.

![](_page_29_Figure_5.jpeg)

### **10. Section 2.4: Failed Securities Trades**

A. What type of Financial Market Trading relationships should be included in the Failed Securities Trades section?

A claim or part of a claim input under this heading refers to losses and gains as a result of failed securities trades with LBIE where the exchange of security and/or cash has not been completed in the relevant settlement system.

Claims should include the complete population of trades, regardless of whether losses were incurred or profit has been realised, as long as it is in accordance with the market rules that you are applying.

Claims input in this section should include claims for the following transaction types:

- Cash for securities trades entered into on an OTC basis; and
- · Cash for securities trades under the rules of an exchange (for example the London Stock Exchange).

Claims input in this section should not include :

- Collateral movements under derivative agreements- covered in section 2.1 of the LBIE Creditor Portal;
- · Collateral movements under financing agreements- covered in section 2.2 of the LBIE Creditor Portal; and
- Profit or Loss as a result of Prime Brokerage trades failing settlement- covered in section 2.3 of the LBIE Creditor Portal

Please include in your gross contractual Failed Securities Trade Claim any amounts which you consider may qualify for Client Money protection under the terms of the terms of the FSA's Client Money Rules.

### **10. Section 2.4: Failed Securities Trades**

#### B. Overview of the screens in the Failed Securities Trades section

This page provides an overview of how to access the detailed screens in order to input a claim relating to Failed Securities Trades. Specific guidance on how to complete the form is provided on subsequent pages.

![](_page_31_Figure_4.jpeg)

### **10. Section 2.4: Failed Securities Trades**

#### C. Definition of key fields in the Failed Securities Trades section

#### 1. Failed Creditor Buys at Trade Value: i.e. LBIE Sell Trade Value

This should represent the contracted cash value of the trade(s) for transactions where the creditor was due to purchase securities from LBIE. The values entered in this field should be negative.

#### 2. Failed Creditor Buys at Close-Out/Termination Value: i.e. LBIE Sell (Close Out Value/Termination Value)

This should represent the value of the underlying securities based on the closing price at intended settlement date; or based on the "hammer price", as defined by the LSE in the Net Amount Certificate; or based on the buy-in price for markets where the buy-in's are the applicable default procedure. The values entered in this field should be <u>positive</u>. When inputting LSE trade values in their original currency e.g. USD, note that the LBIE Creditor Portal exchange rates do not reflect those fixed spot currency rates applied by the LSE in their determination files. When the LBIE Creditor Portal converts your claim to GBP, a forex difference may arise due to the difference between the GBP amount on your final LSE net amount certificate (NAC) and the converted GBP amount reported under "Total agreement claim GBP or total failed securities trades claim GBP". Please make an adjustment for this difference in the "Value of 'other elements' within the agreement" field and select the Other category in the field below.

#### 3. Failed Creditor Sells at Trade Value: i.e. LBIE Buy (Trade Value)

Contracted cash value of the trade(s) for transactions where the creditor was due to sell securities from LBIE. The values entered in this field should be positive.

#### 4. Failed Creditor Sells at Close-Out/Termination Value: i.e. LBIE Buy (Close Out Value/Termination Value)

The value of the underlying securities based on the price at the intended settlement date; or based on the "hammer price", as defined by the LSE in the Net Amount Certificate; or based on the sell-out price for markets where the sell-outs are applicable procedure to failed settlements. The values entered in this field should be <u>negative</u>.

#### 5. Interest

Please note that, in accordance with the provisions of the Insolvency Rules 1986, you are only entitled to claim for the total amount due to you as at the date LBIE entered administration (15 September 2008). As such, any claims for additional amounts such as interest, which relate to the period after this date will be dealt with in accordance with the provisions of these rules. In the event that your claim includes amounts in respect of interest then you should indicate the period to which the interest relates and the basis on which it has been calculated (i.e. whether it has been calculated pursuant to a statutory or contractual provision, and providing details of all relevant contract clauses).

#### 6. Category of other elements within the Agreement

If the market rules allow for inclusion of additional transactional costs, these can be included in the failed securities trades claim and defined by selecting the Other option from the drop down box relating to the Category of other elements within the Agreement field.

It is expected that the claims under this heading would be a net position of all failed securities trades between the creditor and LBIE and would include the complete population of trades net of gain and losses.

If the claim is made on aggregate by currency or for a particular market, the details of individual trades should be attached as supporting documentation and include at least the following information:

- · Security description and unique identifiers (ISIN, CUSIP);
- · Quantity/nominal value of securities traded with LBIE and contracted cash value;
- Currency of trades;
- Trade date;
- Settlement date;
- · Close-out/termination date and price; and
- Net position for each trade.

### **10. Section 2.4: Failed Securities Trades**

![](_page_33_Picture_2.jpeg)

#### D. Making a claim for Failed Securities Trades

You can use the section below to input claims by market in which the failed trade settled or by currency of underlying trades. You must save your submission and use the Back button to return to the previous screen, and then reselect the "Add Failed Securities Trades Claim Details" box in order to add a new claim. You are advised to provide supporting documentation for claims to aid in understanding and, if required, reconciling it to LBIE's books and records. In the absence of such information, it may take us longer to assess your claim and you may be asked for additional information in the future.

| Select the appropriate market in which                                                                                                    | Lehman Brothers International (Europe) (in administration)                                                                                                    | Client Information Portal                                                                                   | PRICEWATERHOUSECOOPERS 🔞              |                             |
|----------------------------------------------------------------------------------------------------|----------------------------------------------------------------------------------------------------|----------------------------------------------------------------------------------------------------|---------------------------------------|-----------------------------|
| Alternatively, select Off Exchange if                                                                                                    | Isername: unsecuredUAT_110 Legal Entity Name: Legal Entity Name 110                                                                                                    | Client Code: ust0110                                                                                        | Home   EAQ's   Guidance Notes   Logou | 2                           |
| trades were not traded on an exchange.                                                                                                    | Failed Securities Trades                                                                                                    |                                                                                                    |                                       |                             |
| Select Multiple Markets if the claim<br>relates to multiple markets                                                                                                  | Details:<br>Market Off Exchange                                                                                                    | Palled Creditor Sells – Close<br>out/Termination Value(negative<br>value only)                              | * -1000.00 <b>(4</b> )                |                             |
|                                                                                                    | CCY of Trades                                                                                                    | Interest (Please explain (below)<br>how interest has been calculated                                        | a) 0.00 (5)                           |                             |
| Select the currency of the trade(s). You<br>can accumulate trades by currency for                                                                                    | Any Market/Organisation Rules You Are Applying ICMA                                                                                                    | Value of 'Other Elements' Within<br>the Agreement                                                           | -0.00                                 |                             |
| multiple markets                                                                                                    | Pailed Creditor Buys - Trade Value rilegative                                                                                                    | Category of 'Other Elements'<br>Within the Agreement                                                        | 6 None                                |                             |
|                                                                                                    | Pailed Creditor Bure - Close out/Termination                                                                                                    | Total Agreement Claim CCF of<br>CCY                                                                         | aim 300.00                            | You cannot edit this field  |
| used to value your failed securities                                                                                                    | ented Creditor Sells - Trade Value (positive value , 1500.00 3                                                                                                    | Total Failed Securities Trades Cla<br>GBP                                                                   | aim 167:25                            | it is the sum of all the    |
| trades, for example, LSE default rules,<br>ICMA rules, contract law or any other                                                                                     | Other useful information that will assist in the assessment of your claim. Where relevant, please p<br>period to which it relates, and (ii) the basis on which it is calculated (i.e. whether pursuant to stats | ovide details of any interest claimed including () th<br>ite, contract or otherwise and citing all relevant | hie                                   | input fields on this screen |
| default provisions applicable to the trades                                                                                                    | provisione),                                                                                                    |                                                                                                    |                                       | Veu eenet edit this field   |
| liducs                                                                                                    | I                                                                                                    | <b></b>                                                                                                    | 1                                     | it is derived by converting |
|                                                                                                    | Note: Attachments can only be added once the details shove have been saved                                                                                                    |                                                                                                    |                                       | the local currency to GBP   |
|                                                                                                    | TALL PLUG MATLE SHIT SHIT IS AUGUS OTHER IN MESHIC BOTT THE CONTRACT                                                                                                    |                                                                                                    |                                       |                             |
|                                                                                                    | Attorning Document Category Description                                                                                                    |                                                                                                    | Unioad Date Delete                    |                             |
|                                                                                                    | Valuation Statement Valuation statement     Valuation statement                                                                                                    | nt for all failed settlements                                                                               | 07/07/2010 20:43103                   |                             |
| Once your input is complete, select the Save button. This saves the document                                                                                         |                                                                                                    |                                                                                                    | Add_Attachment                        | <u></u>                     |
| and enables you to add attachments to<br>support this claim                                                                                                    | Av Lorenz, SA<br>Brothers There<br>Cherry Tree M<br>Labore Testes<br>attachments use the Back button to<br>attachments use the Back button to                                                                   | Provide any additional relevar                                                                              | nt information                        | Use this link to add        |
| Attachments, use the back buttorn to the previous screen about the claim, the underlying agreements, valuation methods used, currencies and any values to the claim. |                                                                                                    |                                                                                                    | claim. Please refer to the            |                             |
| L,                                                                                                    |                                                                                                    | other relevant information                                                                                  |                                       | suggested supporting        |

### 11. Section 2.5: Other Financial Products

#### A. What should be included in the Other Financial Products section?

This section should be used for balances derived from financial instruments that do not align with the specific categories listed above. While these transactions may be complex and difficult to describe succinctly, you should look to provide a description in sufficient detail to allow for the identification of the financial instrument(s) in question.

If you have a financial product claim but are uncertain as to the section under which it should be made, please contact us at unsecuredcreditors@lbia-eu.com.

Please include any amounts which you consider may qualify for Client Money protection under the terms of the FSA's Client Money Rules in relation to such other financial products.

### **11. Section 2.5: Other Financial Products**

#### B. Overview of the screens in the Other Financial Products section

This page provides an overview of how to access the detailed screens in order to input a claim for all other financial products not covered by the categories within the "Claims Relating to Financial Market Trading Agreements" section. Specific guidance on how to complete the form is provided on subsequent pages.

![](_page_35_Figure_4.jpeg)

### 11. Section 2.5: Other Financial Products

#### C. Making a claim for other financial products

Due to the varied nature of the claims that could be input in this section, you will be required to make an individual claim for each type of product. Please refer to the page on "What should be included in the Other Financial Products section?" for additional guidance on Futures and Options.

![](_page_36_Picture_4.jpeg)

## 12. Section 3: Claims Relating to Non-Financial Products

If you were an employee or a provider of services to LBIE or have a non-financial trading claim not covered elsewhere within the LBIE Creditor Portal, you can provide specific details of your claim and attach supporting documents such as employment contracts or service agreements in this section.

In order to make a claim, you must identify the type of relationship from the list provided in the drop down menu and then select the Edit button on the Summary Screen beside the relevant type of relationship to provide additional details. This will open a page where you can provide the appropriate details in respect of your claim.

Please note that ,in accordance with the provisions of the Insolvency Rules 1986, you are only entitled to claim for the total amount due to you as at the date LBIE entered administration (15 September 2008). As such, any claims for additional amounts such as interest, which relate to the period after this date will be dealt with in accordance with the provisions of Insolvency Rules 1986. In the event that your claim includes amounts in respect of interest, then you should indicate the period to which the interest relates and the basis on which it has been calculated (i.e. whether it has been calculated pursuant to a statutory or contractual provision, and providing details of all relevant contract clauses).

![](_page_37_Figure_5.jpeg)

### 13. Section 3.1: Employee Claims

#### A. What should be included in the Employee Claim section?

This section should be completed if you were an employee of LBIE, including its overseas branch offices but excluding any other Lehman Brothers group company and are now making a claim in relation to your employment with LBIE.

Please note that if your claim is in respect of the Lehman Brothers Equity Award Program, LBIE was not the shareholding entity for this program. As such, it is not appropriate to file your claim in respect of the Lehman Brothers Equity Award Program against LBIE. You should review who the relevant legal entity was and direct your claim accordingly.

Please ensure that you provide additional information and documentation as is relevant in support of any claim that you are making. Specifically, if you respond to any question as Other at any point, please complete the additional information box with clarification of what Other relates to. We may contact you to gain more clarity on any amounts which you submit but are not explained or substantiated appropriately.

## 13. Section 3.1: Employee Claims

#### B. Overview of forms in the Employee Claim section

Use the screens below to input a claim relating to your employment with LBIE. Please refer to the subsequent pages for additional information on how to submit an Employee claim.

| aim relating to Non-Financial<br>ucts                                                              |                                                                  | 1.Sel<br>Thi                                          | lect the Edit button on the S<br>is will take you to the scree                                                   | n below                                                                                                    | e details of your claim.                                                                                                    |
|----------------------------------------------------------------------------------------------------|------------------------------------------------------------------|-------------------------------------------------------|----------------------------------------------------------------------------------------------------|----------------------------------------------------------------------------------------------------|----------------------------------------------------------------------------------------------------|
| s section to provide details if you believe you ha<br>i product dam you have not entared elsewhere | we a claim velating to Goods or Services provided to LBIE,<br>a. | , are a former employee of LBIE or you have a for     | Huger Testermational (Elizabet) (il                                                                              | n administration) (Tight Information                                                                                       | Destal Descritivitas and Sciences 📾                                                                                                    |
| Total Value of (GBP)                                                                               | Please tick if you do not have a cleim for this<br>section       | Please edit if you have a claim placing to this claim | thers International (Europe) (ii                                                                                 | n administration) Client Information                                                                                       | PRICEWARENHOUSE COPERS                                                                                                    |
| pibyee Cam                                                                                         | 2.00                                                             | Eulit                                                 | edUAT_110 Legal Entity Name: Leg                                                                                 | pel Entity Harme 110 Client Code: Until1                                                                                   | 10 Home   EAQ's   Guidence Notes   Logout                                                                                                    |
|                                                                                                    |                                                                  | Employe                                               | ee Claims                                                                                                    |                                                                                                    |                                                                                                    |
|                                                                                                    |                                                                  |                                                       | NAME OF T                                                                                                    |                                                                                                    |                                                                                                    |
|                                                                                                    |                                                                  | Employee Har                                          | rber                                                                                                    | Tiopayat 1D #                                                                                                    |                                                                                                    |
|                                                                                                    |                                                                  | Binolouee Lar                                         | there -                                                                                                    | Terrecetor Research                                                                                                    | Please Select                                                                                                    |
|                                                                                                    |                                                                  | Contractuel P                                         | Nuta Peroli *                                                                                                    | Encloyment Terrenation Dat                                                                                                 | a* <b>T</b>                                                                                                    |
|                                                                                                    |                                                                  | Employment C                                          | Intract Type -                                                                                                   | Engloyer Location *                                                                                                    | Planex Select                                                                                                    |
|                                                                                                    |                                                                  | Employment to<br>Cashe -                              | stark Date / Refere                                                                                              | Buscess Lint:                                                                                                    | Pleace Select                                                                                                    |
|                                                                                                    |                                                                  | Engloyer Entr                                         | ty / hamePteeps Select                                                                                           | 2                                                                                                    |                                                                                                    |
|                                                                                                    |                                                                  | If your class is<br>respect of ma-                    | in respect of the Lehman Brothers Boyly Award Program<br>against LBIE. The would ask that you reveau who the rel | n please note that LBB was not the shareholding entity for<br>the out developed as a face of the shareholding screening    | e the program and as such it is not appropriate to file your claim in<br>claim                                                                        |
|                                                                                                    | 2. Complete                                                      | all the fields                                        | Plasse Select *Plasse Select *                                                                                   | Guarantee Holday Pay<br>Please Select                                                                                      | Nolice Pay Other<br>Plazes Select                                                                                                    |
|                                                                                                    |                                                                  | CCT Gain T                                            |                                                                                                    | 1 1                                                                                                    |                                                                                                    |
|                                                                                                    |                                                                  |                                                       | To arra thank of which chann promite                                                                             | mental utility the resident of the Stationer's Art 1988, De-                                                               | Protection States States                                                                                                    |
|                                                                                                    |                                                                  |                                                       | Her                                                                                                    | w you muscl legel proceedings agents 1000 (e.g. an Empl                                                                    | syment Trounel dem/)*Please Select                                                                                                    |
|                                                                                                    |                                                                  |                                                       |                                                                                                    | Ter                                                                                                    | Presinger Claim (GPP 0                                                                                                    |
|                                                                                                    |                                                                  | Please provide                                        | any additional information you think will assist in the ass                                                      | eminent of your claim. If you have issued legal proceeding                                                                 | as, please provide a brief description of what proceedings have been                                                                                  |
|                                                                                                    |                                                                  | ladged, under                                         | which jurisdiction, and the date of Ning. Hease also atta                                                        | ich a copy of any submission made in the attachments sec                                                                   | bern.                                                                                                    |
|                                                                                                    |                                                                  |                                                       |                                                                                                    |                                                                                                    | 3 The Total Employee Claim (GB)                                                                                                    |
|                                                                                                    |                                                                  |                                                       |                                                                                                    |                                                                                                    | field is automatically populated                                                                                                    |
|                                                                                                    |                                                                  | Attactivents<br>Please add rela                       | evant documents here                                                                                             |                                                                                                    | based on your input onto this sc                                                                                                    |
|                                                                                                    |                                                                  |                                                       |                                                                                                    |                                                                                                    | 🖄 Add Attachment                                                                                                    |
|                                                                                                    |                                                                  | Bubme                                                 | BACH                                                                                                    |                                                                                                    |                                                                                                    |
|                                                                                                    |                                                                  | Well Lorenza, Gr.                                     | A Paeners, DY Schwarzwares, NDA Sets is and DR Hussel was                                                        | ne appointed as Joint Administration of Lehman Bristham Unite<br>ne Fundang Lanted, Lehman Briddiam Buriges Linded, Lehman | <ol> <li>Lahman Bridhan Holdings R.C. LB UK RE Holdings Limited: Lahman<br/>Anathen Dit Holdings Limited: LB WH No. 1, US UK Prostancy Dd.</li> </ol> |
|                                                                                                    |                                                                  | Charry Tree                                           | Hortpages Limited, Lahmen Brothers Leave & Prosnics NO. 1                                                        | Limited, Monato 14PL (No 1) United: Deathers United, Celemen                                                               | Commercial Hortgage Conduit United, LB RE Pinancing No. 3 Dented.                                                                                     |

### 13. Section 3.1: Employee Claims

#### C. Definition of key fields in the Employee Claim section

#### 1. Is any part of your claim a preferential claim within the meaning of the Insolvency Act 1986?

A preferential claim is a claim which relates to preferential debts as defined by section 386 and schedule 6 of the Insolvency Act 1986 (as amended by the provisions of section 251 of the Enterprise Act 2002) and is subject to applicable statutory limits. If you believe that any part of your claim is preferential, you must provide an explanation in the additional information box.

#### 2. Have you issued legal proceedings against LBIE e.g. an Employment Tribunal Claim?

If you answer "Yes" to this question, please provide a copy of your preferential claim or brief details, including jurisdiction, date of filing, etc.

#### 2. Interest

Please provide the total amount of interest claimed up to the claim date. Please use the additional box to add assumptions on the rate used and the rationale. Please note that, in accordance with the provisions of the Insolvency Rules 1986, you are only entitled to claim for the total amount due to you as at the date LBIE entered administration (15 September 2008). As such, any claims for additional amounts such as interest, which relate to the period after this date will be dealt with in accordance with the provisions of the Insolvency Rules 1986. In the event that your claim includes amounts in respect of interest then you should indicate the period to which the interest relates and the basis on which it has been calculated (i.e. whether it has been calculated pursuant to a statutory or contractual provision, and providing details of all relevant contract clauses).

## 13. Section 3.1: Employee Claims

![](_page_41_Picture_2.jpeg)

#### D. Inputting an Employee claim

![](_page_41_Figure_4.jpeg)

### 14. Section 3.2: Service Provider Claims

#### A. What should be included in the "Service Providers" section?

This section should include relevant claims relating to the provision of goods or services to LBIE, including claims for brokerage fees that are not part of a trading contract. Employee claims should be included in section 3.1.

It is important to provide a copy of the relevant service contract with LBIE or, where relevant, a copy of the purchase order or any other documentation which relates to the claim as well as copies of all unpaid invoices.

Please note that, in accordance with the provisions of the Insolvency Rules 1986, you are only entitled to claim for the total amount due to you as at the date LBIE entered administration (15 September 2008). As such, any claims for additional amounts such as interest, which relate to the period after this date will be dealt with in accordance with the provisions of the Insolvency Rules 1986. In the event that your claim includes amounts in respect of interest, then you should indicate the period to which the interest relates and the basis on which it has been calculated (i.e. whether it has been calculated pursuant to a statutory or contractual provision, and providing details of all relevant contract clauses).

## 14. Section 3.2: Service Provider Claims

#### B. Overview of the screens in the "Service Providers" section

This page provides an overview of how to access the detailed screens in order to input your claim. Specific guidance on how to complete the form is provided on subsequent pages.

| Claim relating to Non-Financial Products Use the sactor to provide datale if you beleve you have a claim relatin financial product claim you have not entered vibrammer.      Total Value of (EBP)     Please     1.1 Employee Claim     0.08     0.08 | g to Goods or Services provided to LBIE, are a former employee of LBIE or you have a non 1.<br>Sector from the sector category                                                                                                    | Select the Edit button on the Summary So<br>the details of your claim. This will take yo<br>below                                                                                                    | creen to input<br>u to the screen                                                                                                    | 4 The Grand Total of Service Provide Claim                                                                                                    |
|----------------------------------------------------------------------------------------------------|----------------------------------------------------------------------------------------------------|----------------------------------------------------------------------------------------------------|----------------------------------------------------------------------------------------------------|----------------------------------------------------------------------------------------------------|
| Service Provide                                                                                                    | r_210 Legal Entity Names Legal Entity Name 110 Cherr. Code: untit10                                                                                                    | tume         EACLARY         Functions (take)   second           2. Select yourself as the alternatively, use the alternatively, use the button to provide new                                                                                                    | contact or<br>Add New Contact<br>contact details                                                                                        | 4. The Grand Total of Service Provide Claim<br>(GBP) field is automatically populated<br>based on input from the screen below and<br>converted to GBP using the relevant rates<br>as at 15 September 2008. Please refer to<br>subsequent pages for further detail |
| Please select contact fo                                                                                                    | tion if your claim is Non-Trade related and you provided goods or services to the<br>titue claim one "Terrency of Claim (Add New Cantact)<br>M Overency of Claim Total Gross Claim Total Gross Claim<br>USD Stocol.co Tetal of<br>Grand Total of Service Providers Claim (GBP) | Lehman Brothers International (Eu Idennatic International (Eu Idennatic Internatic International (Eu Idennatic International (Eu Idennatic International (Eu Idennatic International (Eu Idennatic Int | zope) (in administration) Crei                                                                                                    | nt Information Portal PRICEWATERHOUSECOPERS                                                                                                    |
| 3.Select this box to add your                                                                                                    | Agreement Total Interest Included in Claim (GBP) Total VAT Included in Claim (GBP)                                                                                                    | Dear Description of Claim     Dear     Dear      | * Computer Herbains<br>(w/33/2007) *                                                                                                    | Governant Exclusion (2015)                                                                                                    |
| claim                                                                                                    |                                                                                                    | In the set case of the set of the set o      | tane. Too konstan cause of service contracts, f<br>it is calculated E.e. whether pressure is stand<br>initial advice form given anirol. | Software Onders on tables of our an attracted gunder. Where sees on t, plasse provide details of a<br>N, contract is adverse and along of Hermonic provide (0)                                                                                                    |

## 14. Section 3.2: Service Provider Claims

#### C. Inputting a Service Provider Claim

Please note that it is important that you provide a copy of your service contract with LBIE or, where relevant, a copy of the purchase order or any other documentation which relates to the claim in order to assist us in assessing your claim and reconciling it to LBIE's books and records. You should also attach copies of all the outstanding invoices. In the absence of this information, it may take longer to assess your claim.

| Please describe the goods or services provided                                                                                | Lehman Brothers International (Europe) (in administration) Client Information Portal $P_{RIC}$                                                                                                    | eWATerhouseGopers 📓                                                                                                    |
|----------------------------------------------------------------------------------------------------|----------------------------------------------------------------------------------------------------|----------------------------------------------------------------------------------------------------|
| Please enter the start date for<br>your contract. If unknown, please<br>provide your closest estimated                        | Osenvice Provider Claims                                                                                                    | er   EAQ's   Guidance Notes   Logout                                                                                                    |
| start date                                                                                                    | Details:<br>Drief Description of Claim<br>Contract Start Date.<br>Contract Start Date.<br>Contract Start Date.                                                                                                    | Date () facolicable)                                                                                                    |
| one currency, please fill in a new<br>service provider claim for each<br>currency. This will then be<br>consolidated into GBP | Currency of Cleim         USD           Value of Cleim oxituding VAT and Interest         S00000.00           Value Added Tax (in currency of cleim)         S0000.00           Interest (in currency of cleim)         S0000.00           Total VAT ind         Interest (in currency of cleim)           Total Const Const (in currency of cleim)         S000.00           Total Const (in currency of cleim)         S000.00           Total Const (in currency of cleim)         S000.00 | Unded in Claim (CEP) 27.875.34 These fields cannot be edited. They are automatically derived by converting your claim into CBP units the relaying to a feature to the converting to a feature to the converting to the converting to the converting to th |
| VAT and interest claims need to be shown separately                                                                           | Please add any additional information that my help your daim. For example cooles of service contracts, Punchase Orders or copies of any obtatanding inv<br>() the penult to which it relates, and by the basis on which it is calculated ().e. whether pursuant to statute, contract or otherwise and othig all relevant pe                                                                                                    | roces. Where relevant, please provide details of a constraint of the relevant rates as at 15 September 2008                                                                                                    |
| Input the amount of interest being<br>claims and provide further<br>explanation in the free text box                          | Note: Attachments can only be added once the details above have been saved.  Save Back Attachments Elected relevant to grants here                                                                                                    |                                                                                                    |
|                                                                                                    | It is important to provide as much                                                                                                    | Select Add Attachment to<br>upload copies of contracts or<br>invoices or any other<br>documentation to help with the<br>resolution of your claim                                                                                                    |
| Once you have input your claim and completed the screen please select Save                                                    | Use the Back button to return to the<br>previous screen in order to input a new<br>claim                                                                                                    |                                                                                                    |

### 15. Section 3.3: Other Claims

A. What should be included in the "Other Claims" section?

This section is for all other non-financial trading claims i.e. claims that do not relate to:

- 1. Financial Market Trading Agreements claims relating to these should be input in sections 2.1 to 2.5.
- 2. Employees these should be input in section 3.1.
- 3. The provision of goods or services to LBIE these should be input in section 3.2.

It is important to provide a copy of your contract with LBIE (if available) and you should also attach copies of any relevant documents to assist us in assessing your claim.

Please note that, in accordance with the provisions of the Insolvency Rules 1986, you are only entitled to claim for the total amount due to you as at the date LBIE entered administration (15 September 2008). As such, any claims for additional amounts such as interest, which relate to the period after this date will be dealt with in accordance with the provisions of these rules. In the event that your claim includes amounts in respect of interest, then you should indicate the period to which the interest relates and the basis on which it has been calculated (i.e. whether it has been calculated pursuant to a statutory or contractual provision, and providing details of all relevant contract clauses).

## 15. Section 3.3: Other Claims

#### B. Overview of the screens in the "Other Claims" section

![](_page_46_Figure_3.jpeg)

## 15. Section 3.3: Other Claims

#### C. Inputting your claim in the "Other Claims" section

When making a claim relating to other relationships with LBIE, it is essential that you provide as much information as possible ,supported by documentary evidence to assist us in assessing the claim and in reconciling it to LBIE's books and records. In the absence of such information being provided, we may need to ask you for further information and it may therefore take longer to assess your claim.

| Please describe the nature of your claim<br>Please enter the start date for                                                                                                    | Lehman Brothers International (Europe) (in administration) Client Information Portal PRICEWATERHOUSE COPERS                                                                                                    |                                                                                                    |
|----------------------------------------------------------------------------------------------------|----------------------------------------------------------------------------------------------------|----------------------------------------------------------------------------------------------------|
| your contract. If unknown, please<br>provide your closest estimated<br>start date                                                                                                    | Username: DisecuredUAT_103 Legal Entity Name: Legal Entity Name 103 Client Code: Uat0103 Home   EAO's   Guidance Notes   Logout Other Claims                                                                                                    |                                                                                                    |
| If your claim consists of more than<br>one currency, please input a new<br>claim for each currency. This will<br>then be consolidated into GBP                                                   | Detzailes<br>Brief Description of Claim<br>Contract End Date ()F<br>Currency of Claim                                                                                                    |                                                                                                    |
| This should be the total value of your claim excluding VAT and interest.                                                                                                    | Value of Clam excluding VAT and Interest Value Added Tax (in Currency of Clam) Interest (in currency of Clam) Complexity of Clam) Total Interest Induded in Currency of Clam                                                                                                    | These fields cannot be edited. They are automatically derived by                                                                            |
| VAT and interest claims need to be shown separately.                                                                                                    | Claim (SBP)     Claim (SBP)     Claim (SBP)     Total Gross Claim (n     Output claim for events of setules or costs of any output claim for events of setules or costs of any output claim invoices. Where relevant, dense provide determined                                                                                                    | the relevant rates as at 15 September 2008                                                                                                  |
| This field is automatically<br>populated and is the sum of your<br>claim including VAT and interest                                                                                              | any interset derived including (i) the period to which it relates, and (ii) the basis on which it is calculated (i.e. whether pursuant to statute, contract or otherwise and citing all relevant provisions):                                                                                                    |                                                                                                    |
| It is important to provide as much<br>information as possible regarding<br>your claim, most importantly<br>copies of contracts with LBIE and<br>information regarding the nature<br>of the claim | Note: Attachments can only be added once the details above have been saved.  Save Back  Reace  Reace Reace Reace R | Select Add Attachment to<br>upload copies of contracts or<br>invoices or any other<br>documentation to help the<br>resolution of your claim |
| Once you have input your claim and completed the screen and please select Save                                                                                                    | Use the Back button to return to the previous screen in order to input a new claim                                                                                                    |                                                                                                    |

### 16. Section 4: Unsecured Claims arising out of Trust Assets

Section 4 sets out your contingent unsecured claim arising out of your claim for a return of Trust Assets held by LBIE. For further explanation, please refer to the Essential Information section of these Guidance Notes and contact us if you have any queries.

![](_page_48_Figure_3.jpeg)

## 17. Section 5: Statutory Requirements and **General Claim Information**

#### A. Overview of the screens

clamed

10101

**Financial Trading** 

This section is mandatory and you will not be able to submit your claim until you have provided responses to all questions within this section.

The amount of set off you have claimed is automatically input from your entry in the form on the right 5. Statutory Requirements & General Claim Information Total Amount of Set-Off Claimed All claimants must provide details in this Cam not made pursuant to a Susrantee Edit No part of clam is preferential No proprietary rights have been claimed (e.g. retention of title) Click Edit to open the questions relating to No payments have been received since 15 September 2008 in respect of any amount. R Statutory Requirements tione of the balances damed for on this form are shown net of any withholding or other 1

No security held in respect of any amount damed (other than that which may mate to R These fields cannot be edited and will be automatically populated based on your responses entered in the form to the right

Statutory Requirements and General Claim Information

| portra efferingen even al ange eff to average of each of the effect of the sector.                                                                                                    |                                                 | Section 25              |
|----------------------------------------------------------------------------------------------------|-------------------------------------------------|-------------------------|
| 1. Programmetara stagiren                                                                                                    |                                                 |                         |
| Are now sensiting any presentairs right is required of the similar and years of power sizes and when is not on<br>a we of the investor of the drawn of comparison of comparison and benefiting (reducing any resonance). The<br>mean provide details of the drawn of the presentation of the size and benefiting (reducing any resonance) of the iso for<br>meaning when provide presentation to the presentation of the size and benefiting (reducing any resonance). <sup>10</sup>                                                                                                    | ning dan is shat the search of a                | an the other is a       |
|                                                                                                    |                                                 |                         |
| 1. Payments from LEE                                                                                                    |                                                 |                         |
| man of September 2000 New year to which a playment front 2000 (as we lot at party) is tended to eval a                                                                                                    | 190 IS                                          | 38                      |
| Pyre, planet state for presson social                                                                                                    | Arment Later 7(10)                              |                         |
| Books \$50000 delabe of the anymetry received Green of parks, show of anymetics.                                                                                                    |                                                 | 1                       |
| 1. Applications of Noi-101                                                                                                    |                                                 |                         |
| mine print teel 100 where activity the appendix state address of the                                                                                                    | 1%                                              | 38                      |
| P you, been data the annual and off                                                                                                    | 1-man 2010 - 2010                               |                         |
| Research Science designs of the present set off Lerbet A reserve to and developed of the set adjust                                                                                                    | Annual Control (1998)                           |                         |
|                                                                                                    |                                                 | 1                       |
| a feelentrist taxes                                                                                                    |                                                 |                         |
| Water and part of the same automatic indicates a first state transformer. Not, 198177                                                                                                    | 194                                             |                         |
| (a) Social set of a strain of a strain state of the state strain of the state strain of the strain strain strai    | on homological part (1994) the descented by the | a processory of sectors |
| Non-sector of the sector of the sector of th | Tag locks                                       |                         |
| and an example of the later of the later of the second second sec |                                                 |                         |
| n Anisatg                                                                                                    |                                                 |                         |
| NAME AND ADDRESS OF A DESCRIPTION OF A DESCRIPTION OF A D | and to waiting the second                       | 543                     |
| The second second                                                                                                    |                                                 | 1                       |
| · ····································                                                                                                    |                                                 |                         |
|                                                                                                    | fier .                                          | 340                     |
|                                                                                                    |                                                 | 90                      |
| 8 Installer                                                                                                    |                                                 |                         |
| At once there are put of our three long team presents for a presented point to DEC 2                                                                                                    | 105                                             | 10                      |
| If you take another particulation and a second particulation of the state of the particulation of the second particulation of the second parti | d Busiderery by Lifet (1960) 100                |                         |
| P ob, place more block of the parentee long, here it parentee, on the block of parenteel of p                                                                                                    | rentill. Have shed sources a boots              | -                       |
| It must cannot be any bart of cannot plants, proprietant for size party (what they bear                                                                                                    | 1st                                             |                         |
| If you have interpret had to the mean question, among this the questioned present of your taxes.                                                                                                    | Construction and the second                     |                         |
| If you, place a particularity of the generative line. Also, of generative, probes, brink of generative lines                                                                                                    | eliniti), term etiti mantea terret              |                         |
| ).<br>19. and 1989, 11. and 1987, of 2001 (2005, 1997, 2006) of a cipital of polyagoust 17.                                                                                                    | Die.                                            |                         |
| When have answered but in this almost manifold plants which the provide of time multiplicity as a result of manifold plants and the second plants are set of the second plants and the second plants are set of the second plants are set of the second  | Product react 20 xim                            |                         |
| If any plane of each lation of the generation in g. then or generation, but has been of generation long                                                                                                    | energia), testa attatti minerena denergi        | -10                     |
| 8. Contingent Chans                                                                                                    |                                                 |                         |
|                                                                                                    |                                                 |                         |
| manufacture of the second state have been addressed to impact of an unsecond differentiating and of their second second s | to Chaptered in section 4) The                  | 2                       |
| Transmission of the second second sec |                                                 |                         |

## 17. Section 5: Statutory Requirements and General Claim Information

#### B. Definition of key fields in the "Statutory Requirements and General Claim Information" section

#### 1. Proprietary rights

Proprietary rights are any rights you have which relate to the legal or equitable title of real assets and which are not already covered in other sections of the LBIE Creditor Portal.

#### 2. Payments from LBIE

These relate to any payments made to you by LBIE on or after 15 September 2008 in respect of the whole or any part of your unsecured claim.

#### 3. Application of set-off

This relates to the deduction of debts from each other i.e. the application of any amounts due *to* LBIE against amounts due *from* LBIE. The provisions of Rule 2.85 of the Insolvency Rules 1986 will apply in respect of the application of set-off. Please note that your debtor balance for each financial product category should be included with the information you provide for claims submitted in section 2.

#### 4. Preferential claims

Preferential claims are claims which have priority status under the Insolvency Act 1986 and which therefore rank ahead of other unsecured claims.

#### 5. Security

This relates to any fixed or floating charge, legal or equitable mortgage, pledge or lien you may hold over any assets or property, irrespective of whether that property or asset is owned by LBIE in order to secure the payment of debts owed to you by LBIE.

#### 6. Withholding taxes

Withholding taxes relate to any amount which has been withheld when making payment in order to pay the taxation authorities. The amount deducted may vary depending on the nature of the product or service being paid for. The payee is generally assessed on the gross amount and the tax to be withheld (the "withholding tax") is computed in that assessment. You may have accounted to the relevant authorities for amounts due in lieu of taxes, charges or levies in relation to a transaction which LBIE was liable to pay. This may have occurred because you were legally obliged to account for such amounts. In such circumstances you may have a claim against LBIE for the amounts you had paid.

#### 7. Guarantees

An example of a guarantee is a promise by one party (the "guarantor") to assume responsibility for an obligation of a borrower in the event that the borrower should default on its repayment obligations. Depending on the circumstances you may either:

- have a guarantee in respect of an amount owed to you by LBIE which means you may also have a claim against that guarantor; or
- LBIE may have guaranteed certain debt obligations owed to you by a third-party borrower, in which case you may have a claim against LBIE as guarantor.

#### 8. Contingent Claims

A contingent claim is a claim which has not yet crystallised whereby the final amount of the debt can only be calculated upon the happening of certain events. Such "certain events" are the contingency. This section should include any contingent claims not already covered by (i) Trust Assets sections (section 4) of this LBIE Creditor Portal and/or (ii) for the avoidance of doubt, any amounts which may benefit from Client Money protection which you have included within your gross Financial Market Trading claims submitted in section 2.

### 18. Viewing your attached documents

#### How to use the document repository

You can access the document repository at any time. It displays all the attachments that have been uploaded to the LBIE Creditor Portal either by you or by LBIE. Please view, edit and add documents that will assist in the review of your claim.

![](_page_51_Figure_4.jpeg)

## **19. Saving and previewing your Proof of Debt**

#### How to save and preview your Proof of Debt

You can save and preview your Proof of Debt at any point in time.

By selecting the "Preview Claim" button, you will generate a pdf version of your submission to date. You will need adobe player to view this file.

| I hereby declare that the information provided in this Proof of Debt is<br>own behalf or as a signatory authorised to sign this Proof of Debt on be | correct. I confirm t<br>shalf of the credit | that I am acting<br>or. | ) on my   |
|----------------------------------------------------------------------------------------------------|---------------------------------------------|-------------------------|-----------|
| Please select the contact details of the completer of the form from the details that you the provided.                                              | Draft   Preview Claim                       | Bubmit Claim            | Beck      |
| Pasie Select-                                                                                                    |                                             | Document Re             | apository |
| Status: In progress Last Saved Date: 07/07/2010 21:10:03                                                                                            |                                             |                         |           |

## 20. Submitting your claim and uploading your signed Proof of Debt

You can only submit your claim when you have completed the whole form or ticked the relevant boxes to indicate that they are not applicable to your organisation. Once you have submitted your claim, it will be locked and you will no longer be able to edit it without assistance from LBIE. However, you can still preview the submitted version. You must sign the Proof of Debt indicating that you are acting on your own behalf or as a signatory authorised to sign the Proof of Debt on behalf of the creditor. In order to generate your final confirmation, you are required to upload the signed copy to the LBIE Creditor Portal using the Add Attachment link on this screen. Please do not upload your draft copy. You must submit and upload the final copy of your claim.

|                                                                                                    | Lucrissing in the second second s |                                                                                                    |
|----------------------------------------------------------------------------------------------------|----------------------------------------------------------------------------------------------------|----------------------------------------------------------------------------------------------------|
| If you need to make changes to your submitted claim, contact us at unsecuredcredit                                                                                                    | December (Annumental All ) and their fame (Annu (Sense Section 2010) Contract (Section 2010) (Section 2010) (Section 2010)                                                                                                    |                                                                                                    |
| I hereby declare that the information provided in this Proof of Debt is correct. I confirm that I a own behalf or as a signatory authorised to sign this Proof of Debt on behalf of the creditor.  Please select the contact details of the completer of the form from the details that you have provided.  Please Select-                                                             | Lehman Brothers International (Europe) (in edministration) ("LBIE") Proof of Debt Confirmation of the Legal Submission of your Proof of Debt to Lehman Brothers International (Europe) - in administration One perfect explaint per Proof 2015, peer bills the regulate even is many for each scattered again statement again statement regulate events administration Tourise, webs guit the cores as reduced by the regulatement of our case, to web for the read of the scattered again, statement for each regulated against the cores as reduced as a statement of our case. In web for the read of the scattering to each of the rest in each of the read of the scattered by statement of events and administration 1. Generate PDF                                                                                                    |                                                                                                    |
| Statust In momens Last Saved Date: 07/07/2010 21:10:03                                                                                                    |                                                                                                    | You will need to salaute a cold raps of your those of bells to the Astronometers to begin, preservation a 156 Service should be tool of bells by children have<br>Review Children                                                                                                    |
| The page at https://to.pwc.com/ says:                                                                                                    |                                                                                                    | 2. Print and sign Mone-part of the YB of some most of table and again in your matched  Added by table and the YB of some most of table and again in your matched and  Added by table and the part of table and table and table an |
| You are about to submit your claim. By clicking "OK" your Proof<br>Debt will be locked and you will not be able to edit it.<br>NOTE: For your claim to be deemed LEGALLY SUBMITTED, you<br>must follow the instruction on the confirmation page which will<br>guide you on how to PRINT, SIGN and UPLOAD A SIGNED COPY of<br>your Proof of Debt.<br>Are you sure you wish to continue? | Follow the instructions on this<br>screen to make a legal submission<br>of your Proof of Debt<br>Under the Insolvency Rules 1986<br>you are required to provide signed<br>evidence of your Proof of Debt to<br>LBIE<br>You should print and retain a copy                                                                                                    | Planting with an advantage of a status reasonage         Charge of the reasonage of advantage         Charge of the reasonage of the reasonage o                                                                                   |
| Read and accept the warning<br>message. Note: once you select OK,<br>you will not be able to edit your Proof<br>of Debt                                                                                                    | <ul> <li>of this page for your records. It will serve as:</li> <li>1. An electronic record of the date and time you uploaded your signed Proof of Debt</li> <li>2. Your final confirmation that you have uploaded a signed copy of your Proof of Debt</li> </ul>                                                                                                    |                                                                                                    |